Bank Audi Merchant Administration User Manual Bank Audi

## Information about this Manual

| Contents   | This manual contains systematic guidelines on how to use the Merchant<br>Administration facility from Setup to generating Merchant Reports.                                                       |
|------------|----------------------------------------------------------------------------------------------------|
|            | Please refer to "Using this Manual" for a complete list of the contents of this manual.                                                                                                    |
| Questions? | If you have questions about this manual, please contact the Customer Operations<br>Services team or your regional help desk. Please refer to "Using this Manual" for<br>more contact information. |
|            |                                                                                                    |

MasterCard International

Using this Manual

This chapter contains information that helps you understand and use this document.

## Purpose

The MasterCard *MiGS Merchant Administration User Manual* helps to provide merchant personnel with a wide understanding of the Merchant Administration facility of the MasterCard Internet Gateway Service (MiGS) and its functionality.

## Audience

MasterCard provides this manual for merchants and their authorized agents. Specifically, the following personnel should find this manual useful:

- Merchant business owners.
- Merchant administration personnel.

### **Overview**

The following table provides an overview of this manual:

| Chapter           | Description                                                                                          |
|-------------------|----------------------------------------------------------------------------------------------------|
| Table of Contents | A list of the manual's chapters and subsections. Each entry references a chapter and page number.    |
| Using this Manual | A description of the manual's purpose and its contents.                                              |
| 1 Introduction    | An overview of Merchant Administration.                                                              |
| 2 Setup           | How to login into Merchant Administration and how to create new users.                               |
| 3 Transactions    | How to search for existing transactions.                                                             |
| 4 Orders          | How to perform card transactions.                                                                    |
| 5 Reports         | How to create reports detailing transactions.                                                        |
| A Appendix A      | MiGS Response Codes.                                                                                 |
| Glossary          | A dictionary of terms and acronyms used by MasterCard in the<br>MiGS Merchant Administration system. |

## **Related Information**

The following documents and resources provide information related to the subjects discussed in this manual.

- MiGS Merchant Product Guide.
- MiGS Payment Client Integration Guide.
- MiGS Virtual Payment Client Guide.

## **Table of Contents**

| USING THIS MANUAL                    | IV                           |
|--------------------------------------|------------------------------|
| Purpose                              | iv                           |
| Audience                             | iv                           |
| Overview                             | iv                           |
| Revisions                            | Error! Bookmark not defined. |
| Related Information                  | V                            |
| Quick Reference Guide                | viii<br>viii                 |
| TRANSACTIONS                         | viii                         |
| Card Transactions                    | ix                           |
| Reports                              | ix                           |
| 1 INTRODUCTION                       | 1                            |
| Administrator                        | 2                            |
| <b>2</b> SETUP                       | 4                            |
| Logging In                           | 4                            |
| Creating New Operators<br>Privileges |                              |
| Configuration Details                |                              |
| Change Password                      |                              |
| Software Download                    | Error! Bookmark not defined. |
| Locked-out Users                     |                              |
| Logout                               |                              |
| <b>3</b> TRANSACTIONS                | 14                           |

#### MasterCard International

| Orders                            |    |
|-----------------------------------|----|
| Introduction                      |    |
| Order Search                      |    |
| Order Details                     |    |
| Financial Transactions            |    |
| Financial Transaction Search      |    |
| Financial Transaction Details     |    |
| Payment Authentications Selection |    |
| What are Payment Authentications? |    |
| Payment Authentication Search     |    |
| Payment Authentication Details    |    |
| 4 ORDERS                          | 32 |
| Introduction                      |    |
|                                   | 22 |
| Performing a Card Transaction     |    |
| 5 REPORTS                         |    |
| Introduction                      |    |
| Merchant Reports                  |    |
| 6 GLOSSARY                        |    |
| 7 APPENDIX A                      | 43 |
| Test Cards                        |    |
| 8 ADDENIDIV B                     | 44 |
| O AFFENDIA D                      |    |
| Response Codes                    |    |
| CSC Result Codes                  |    |
| Response Code                     |    |
| Authentication Status             |    |
| Verification Security Level       |    |
| 3-D Secure VERes.enrolled         |    |
| 3-D Secure XID                    |    |

## **Quick Reference Guide**

#### **Getting Started**

- Why would I use Merchant Administration? Merchant Administration is used by merchant personnel, to monitor and manage their online processing and administration of payments.
- How do I access Merchant Administration for the first time? You need the MiGS Merchant Administration URL, your merchant id, user name and password to access the MA system; these details will be provided by your bank. See the 'Logging In' section on page 4.
- How do I create additional operator accounts for access to Merchant Administration?

You need to have the "Perform Operator Administration" privilege in order to create new users on the system. If you have this privilege, you will need the new operator's details, including name, position and the privileges that they are to be configured with. See the 'Creating New Operators' section on page 5.

#### • What happens if I lock myself out of Merchant Administration?

You have three attempts to correctly enter your password into the MA login screen before your account is disabled. If this happens, you will need a Supervisor or Administrator, someone with the "Perform Operator Administration" privileges, to enter the system and unlock your account. The same password will be valid. See the 'Locked-out Users' section on page 13.

• Why can I not see all the functionality that is described here in this manual? All operator accounts are created individually. Some users may be set with different privileges to others, depending on the purpose of their access to Merchant Administration. The privileges you have are normally set by your Administrator/Supervisor. This manual describes the features of *all* functions within MA, some that you as a user may not have.

#### TRANSACTIONS

• In Merchant Administration, what is the difference between an Order and Financial Transaction?

An Order is the original purchase transaction for goods or services. A financial transaction refers to all transactions – the original order and all subsequent actions, i.e. voids or refunds. See the "Transactions" section on page 15.

• How do I search for a transaction?

If you are searching for the original purchase transaction, see the 'Order' section on page 14. If you are looking for a financial transaction (i.e. refund, void) see the 'Financial Transactions' section on page 24. If you are searching for an authentication transaction (i.e. MasterCard SecureCode<sup>TM</sup> or Verified by Visa<sup>TM</sup>), see the 'Payment Authentications' section on page 29.

#### MasterCard International

#### • How do I search for transactions belonging to a particular batch?

A batch is a group of transactions that are awaiting settlement with the Acquiring bank. If you are looking for a transaction within a particular batch, you will need the batch number that the transaction was in to enter into the search field. See the 'Financial Transactions' section on page 24. You can also search for transactions by transaction type, transaction number and by payment method.

#### • How do I find a failed transaction?

All transactions can be searched for by "Transactions Success" – failed/successful. Additional criteria can be used to narrow down your search. To find a failed transaction, see the 'Financial Transaction' section on page 24 and select the search criteria for failed transactions.

#### How do I perform refunds and voids?

You will be required to have the necessary privileges to perform both refunds and voids. You need to find the original transaction and for a refund, you can process multiple partial, or full amounts. A void is the cancellation of the previous action performed or 'last purchase'. The void amount is fixed and cannot be altered. See the 'Order Details' section on page 18.

#### Why is the void option not always available?

A void is the cancellation of a transaction so that no funds are transferred; the transaction will not appear on the cardholder's statement. However, voids can only be performed on transactions that have not yet been sent to the acquiring bank for settlement. If this is the case, then the void option for this particular transaction is no longer displayed.

#### **Card Transactions**

#### How do I perform card transactions on behalf of the customer?

A manually entered card transaction in MiGS is referred to as 'MOTO'. To perform a MOTO transaction, you will need the cardholder's details, including card number, expiry date, CSC if applicable, and all the details of the transaction (i.e. order no., merchant references, etc. if applicable). See the 'Performing a Transaction' section within the 'Orders' chapter on page 34.

#### Reports

#### How do I get a list of totals for a week's transactions?

Reports can be obtained on a daily, weekly, monthly or yearly basis and can also be selected by Acquirer. See the 'Reports' chapter on page 38 to access daily, weekly, monthly or yearly transaction reports.

An overview of Merchant Administration.

## 1 Introduction

MiGS Merchant Administration (MA) is an Internet-based portal that allows merchants to monitor and manage their on-line processing and administration of payments through a series of easy to use pages. Merchant Administration can be accessed via an Internet browser, the appropriate URL will be provided by your bank.

To use Merchant Administration, a merchant profile is required. The profile is a record of merchant details and the permitted functionality that the merchant has within the MA portal; all details are stored on the MiGS Server. Two types of merchant profile are created through the bank's enrolment process:

- **TEST** merchant profile this allows merchants, within the test facility, to perform transactions against an emulator of the bank's transaction processing system. This profile will always exist for testing purposes. To access this facility, precede the merchant id with the word TEST, i.e. MERCHANT01 becomes TESTMERCHANT01.
- **PRODUCTION** merchant profile activates merchants within the production system, allowing them to process transactions directly against the MiGS live transaction processing system. This profile is only activated once testing has been deemed sufficient by the bank.

The MiGS 'Virtual Payment Client', a piece of clientless software provided by the bank, is required to provide the interface between the MiGS Payment Server and your merchant Shop & Buy application.

For more information on the Virtual Payment Client (VPC), please ask your bank for the 'MiGS Virtual Payment Client Integration Guide'.

There are two methods by which to manage merchant transactions:

- Merchant Administration using a web browser interface to interactively perform purchases, refunds, voids, transaction searches, and setup processes. These functions only are detailed in this manual.
- Advanced Merchant Administration (AMA) using the Virtual Payment Client to interactively perform administrative functions directly from your host application, (for example, refunds and voids) For more information on Advanced Merchant Administration and how to integrate it with your software application, please refer to the Virtual Payment Client Guide.

At any time when using the Merchant Administration facility, you can click on the vicon as it appears and it will display a window giving an explanation of that particular field on the screen.

| MasterCard Ibere a<br>or es<br>Sever Or<br>Links<br>> Create Order | re some things meany cars buy<br>erything due there's Masternard<br>See <u>Geore sour</u><br><u>Georie inco Entra</u><br><u>Merchant Adminis</u> | tration - Create Order Entry                                                              |
|--------------------------------------------------------------------|----------------------------------------------------------------------------------------------------|-------------------------------------------------------------------------------------------|
|                                                                    | Order Beference                                                                                                    |                                                                                           |
|                                                                    | Amoint                                                                                                    | • <b>2</b>                                                                                |
|                                                                    | Click on this icon for he<br>in explaining the individ<br>fields                                                                                 | lp<br>ual<br>Tdene her ber entremer<br>ad et drees in the at offener<br>Un with<br>Statut |

Figure 1 - Help Icon

Certain tabs and functions may not be available to you as a user, depending upon the privileges that have been set for your account. Therefore you may not see certain features that are documented in this manual.

## Administrator

The 'Administrator' account within Merchant Administration is the top-level account and the only one created on merchant setup by the bank. This is not an operator account for daily use and only has the ability to search for transactions and perform operator administration tasks. As such, this account should be safeguarded as an operator administration/manager's account only. It is the only account within MA that is not removable and consequently provides the only access should all other accounts be disabled. It should therefore be under the ownership of a Manager/Supervisor.

To initially log on as the Administrator, the bank will provide you with access details and you will automatically be granted the privileges as explained above. Once you have accessed the system, click on the 'Admin' tab at the top of the page. There will be two options in the left hand menu – select the 'Operators' link and the following page will appear:

| MasterCard Row and for every | same Unge muney can beag<br>pling dan Ibere's Masteria | A.A.                      |              |    |
|------------------------------|--------------------------------------------------------|---------------------------|--------------|----|
| Links Cueraors Compression   | Merchant /                                             | Administration - O        | perator List |    |
|                              | <u>Classic resident anno</u><br>Edit an Operator       | d ministration Olice pio. |              |    |
|                              | Operator ID<br>61 milliolog                            | Operator Name             | Description  | ыш |
|                              |                                                        |                           |              |    |

Figure 2 - Operator List

Figure 2 shows the list of operators. Initially, the 'Administrator' account will be the only account. Click on the 'Edit' link to enter the Administrator profile. Once here, you will need to enter the operator's description and email address, clicking the 'Submit' button to update the details for this account.

All the available privileges are automatically enabled for the Administrator user and these are 1.) being able to perform operator administration tasks and 2.) being able to use the transaction search function.

Once the Administrator account has been configured accordingly, the user should then create an alternative operator account for daily use as previously advised. This allows the Administrator account to be maintained as a supervisory account, to perform administration tasks as necessary. To create a new operator account, see the guidelines in the 'New Operators' section on page 5.

How to start using Merchant Administration.

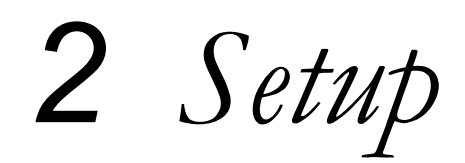

## Logging In

To enter Merchant Administration you must have the URL, your merchant id, operator id and password. All these details will be provided by your Supervisor (or the bank if you hold the 'Administrator' account).

| MasterCard<br>Merchant TESTMERCHANT<br>D<br>Operator<br>D<br>Password Anne<br>1.0G TV                  |                |              |
|----------------------------------------------------------------------------------------------------|----------------|--------------|
| MasterCard<br>Merchant TESTMERCHANT<br>D<br>Derator<br>D<br>Deceword Annel<br>D<br>Deceword Annel<br>D |                |              |
| Merchant TESTMERCHANT<br>D<br>Decrator Operator<br>D<br>Password Annual<br>1.0G TV                     | Master         | Card         |
| Merchant TESTMERCHANT<br>D perator D paceword C D C D C D C D C D C D C D C D C D C                    | 7              |              |
| Deceword Account I.OG'IN                                                                               | Merchant<br>[D | TESTMERCHANT |
| LOG IN                                                                                                 | ED<br>Dassword |              |
|                                                                                                    |                | LOGIN        |
|                                                                                                    |                |              |
|                                                                                                    |                |              |
|                                                                                                    |                |              |
|                                                                                                    |                |              |

Figure 3 - Merchant Administration Login

Figure 3 illustrates an example Merchant Administration login page and the required fields to be completed before entry into the system.

Once the supervisor/bank has provided the details, enter them into the related fields. This will take you into the Merchant Administration system. You should be presented with a 'Change Password' screen whereupon you will be required to enter a new password, consisting of at least 8 characters, including at least one numeric or punctuation character (for example, operator01) and not including the external operator id within the password. Passwords *are* case-sensitive.

## Please note that you only have 5 attempts to enter your password correctly before your operator account is disabled.

After changing your password or just entering the system, you will be presented with the 'Welcome Screen', see Figure 4.

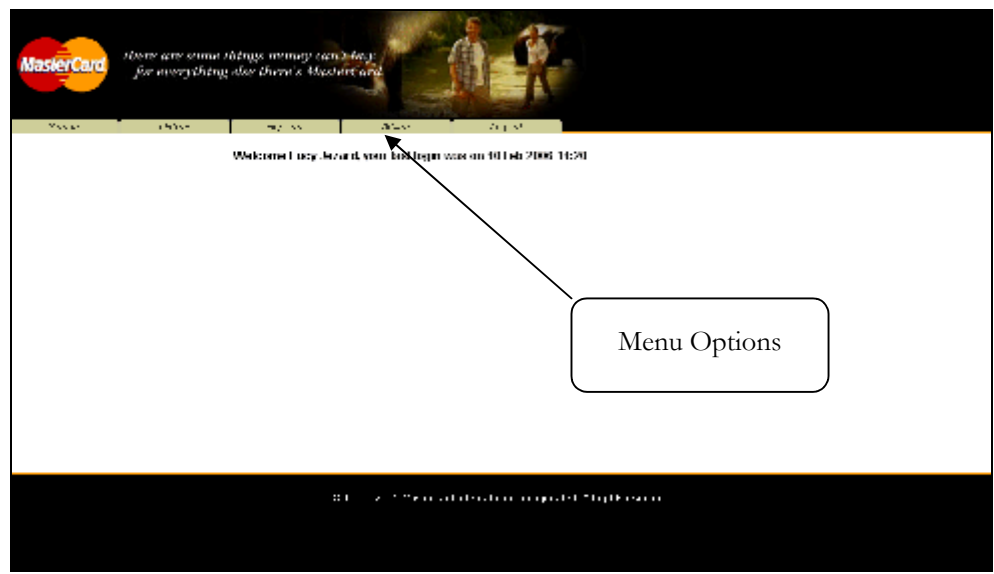

Figure 4 - Merchant Administration Welcome

From here, you will see the main menu, a set of tabs, across the top of the browser screen. The options displayed, as stated earlier, are dependent upon your privileges as a user. The screen shot above (Figure 4) shows all menu options, displayed as tabs along the top of the browser screen.

From this point, you can now enter the various functions of Merchant Administration that are available to you.

## **Creating New Operators**

To create new operators on the system, select the 'Admin' tab from the main menu. Click on the 'Operators' link from the menu options of the left hand side. The 'Operator List' will display a register of all operator accounts enabled on the system (see Figure 5)

| MasterCard<br>MasterCard<br>Links<br>Content dom Details<br>Charge Access of<br>Charge Access of<br>Software Download | Ilmys many en bley<br>y der than s thistart and<br><u>Gorno Url</u><br><u>Merchant A</u> | dministration - O                            | perator List |      |
|----------------------------------------------------------------------------------------------------|------------------------------------------------------------------------------------------|----------------------------------------------|--------------|------|
|                                                                                                    | Create an Operat                                                                         | or                                           |              |      |
|                                                                                                    | Steale a new Herstard ad<br>Edit on Operator                                             | ri del admi Overano                          |              |      |
|                                                                                                    | Operator ID                                                                              | Operator Name                                | Description  |      |
|                                                                                                    | nd ministrato<br>Macioni a dille B                                                       | SUDC USOF<br>LucyJozofd                      | WE®          | Febr |
|                                                                                                    | < 1556- 2015                                                                             | t varls taid from al craff to sponod, of Apv | ana-4        |      |

Figure 5 - Operator List

Click on the link under the 'Create an Operator' heading. This will take you into the 'Operator Detail' screen where the new user's details must be entered (see Figure 6):

| Sudicises direction       Characterize of Control of Control of Contro of Contro of Contro of Control of Control of Control of Control o                                                                                                    | Links<br>Configuration Details<br>Operators<br>Charae Passeneril | Otertrate Orestariation                        | perator Details       |
|----------------------------------------------------------------------------------------------------|------------------------------------------------------------------|------------------------------------------------|-----------------------|
| Densition       L.C TEST         Operator D       Generation         Description       Amount         Description       Amount         Description       Amount         Description       Amount         Description       Amount         Description       Amount         Description       Amount         Control Possoved                                                                                                    | Software Rownhait                                                | Grander Geble                                  |                       |
| Marciani       L. CTERT         Operator D       Image: Comparison of the second of the second                                                                                                    |                                                                  | Openator Detavis                               |                       |
| Operator D   Giperator Kame   Datacrightin   Datacrightin <td></td> <td>Muciani</td> <td>L.C TEST</td>                                                                                                    |                                                                  | Muciani                                        | L.C TEST              |
| General Mome         Description         Pression of         Continui Pessword         Enail Address         Locale         Parity Continuity         Security Privileges         Security Privileges         Parity Continuity         Security Privileges         Parity Continuity         Viscore         Address         Pression i tacked (ld         Change Their Own Password         Meet Change Researed Altheol Tagin         Transactions         Perform Packases         Perform Packases         Perform Packases         Perform Packases         Perform Outbases         Perform Outbases         Perform Outbases         Perform Packases         Meet Change date         Meet Change date         Meet Change date         Meet Change date         Perform Operator Altheol date         Perform Operator Altheol date         Perform Operator Altheol date         Perform Operator Altheol date         Perform Operator Altheol date         Perform Operator Altheol date         Perform Operator Altheol date         Perform Operator Altheol date     <                                                                                                    |                                                                  | Operator D                                     | ·                     |
| Data fightin   Password   Continue Password   End Address   Locale   Paritise (data field   Locale   Paritise (data field   Change Their Vertified   Descriptive Provideges   Descriptive Provideges   Descriptive Provideges   Descriptive Provideges   Descriptive Provideges   Descriptive Provideges   Descriptive Provideges   Descriptive Provideges   Descriptive Provideges   Descriptive Provideges   Perform Provideges   Perform Provide Administration   Perform Provide Administration   Perform Provide Administration   Perform Provide Administration   Perform Provide Administration   Perform Provide Administration   Perform Provide Administration   Perform Provide Administration   Perform Provide Administration   Perform Provide Administration   Perf                                                                                                    |                                                                  | Ciperator Name                                 |                       |
| Passion       •         Continue Password       •         Enale Address       •         Locale       •         ThirdZove       Autors is <sup>2</sup> y may         Security Privileges       •         Densite 1 actors (M       •         Densite 1 actors (M       •         Mast Clemps Password       •         Mast Clemps Password       •         Mast Clemps Password       •         Mast Clemps Password       •         Mast Clemps Password       •         Perform / NOTO Transactions       •         Perform / NOTO Transactions       •         Perform / NOTO Transactions       •         Perform / Rotonitic       •         Perform / Rotonitic       •         Mast Clemps Password of Mast States       •         Perform / Rotonitic       •         Mast Clemps Password of Mast States       •         Perform / Rotonitic       •         Mast Clemps Password / Rotonitics       •         Perform / Rotonitics       •         Perform / Rotonitics Autonitics/rotonitics       •         Mast Clemps Password / Rotonitics/rotonitics/rotonitics       •         Perform / Rotonit With A Supervise / Rotonitics                                                                                                    |                                                                  | Description                                    |                       |
| Cardinii Password Email Address Email Address Locale Email Address Locale Email Address Locale Email Address Locale Email Address Locale Email Address County Privileges  Descript Privileges Descript Privileges  Descript Privileges  Descript Privileges  Descript Privileges  Perform Address  Perform Address  Perform Reference  Multip List Benchant Coulogn due  Perform Reference  Multip List Benchant Coulogn due  Perform Reference  Multip List Benchant Coulogn due  Perform Reference  Multip List Benchant Coulogn due  Perform Reference  Multip List Benchant Coulogn due  Vew Regret Pages  Perform Section Section Learners  Perform Section Section Learners  Perform Reference  Address to the Address  Perform Reference  Address to the Address  Perform Reference  Address to the Address  Perform Reference  Address to the Address  Perform Reference  Perform Reference  Address to the Address  Perform Reference  Perform Reference  Perform Refer                                                                                                    |                                                                  | Password                                       | •                     |
| End Address Locale Locale Locale Locale Locale Locale Third2ore Au-trains?? yn-y  Security Privileges  Demain I rechard Old Change The? One Passenerd Must Clonge Researed of Need I agin Fransactions Perform 700 Transactions Perform 700 Transactions Perform Refmus Perform Refmus Fransactions Perform Refmus Fransactions Fransactions Fransactio                                                                                                    |                                                                  | Confinu Password                               | •                     |
| Locale Fights: (Australia)   Thickers Australia)   Security Privileges   Densite Locked Gui   Change Theb Own Passeerni   Mart Change Researed Al NeedLagie   Transactions   Perform MOTO Transactions   Perform MOTO Transactions   Perform MOTO Transactions   Perform Passeerni   Perform Passeerni   Mart Change Researed Al NeedLagie   Transactions   Perform Passeerni   Perform Passeerni   Perform Operator Altitutistradion   Perform Operator Altitutistradion   Perform Operator Altitutistradion   Perform Operator Altitutistradion   Perform Operator Altitutistradion   Perform Operator Altitutistradion   Perform Operator Altitutistradion   Perform Operator Altitutistradion   Perform Operator Altitutistradion   Perform Operator Altitutistradion   Perform Operator Altitutistradion   Perform Operator Altitutistradion   Perform Operator Altitutistradion   Perform Operator Altitutistradion   Perform Operato                                                                                                    |                                                                  | Email Ackiress                                 |                       |
| Think2rive An-holds <sup>12</sup> ym-y   Security Privileges   Dynation includ Gld   Change Their Own Possion i   Mater Change Descand di Need I rigin   Triconsactions   Perform Motor Transactions   Perform Postories   Perform Postories With A Supervision's Postories   Perform Operator Athenetical Administration   Perform Postories With A Supervision's Postories   Perform Postories With A Supervision's Postories   Perform Postories With A Supervision's Postories   Perform Postories With A Supervision's Postories   Perform Postories With A Supervision's Postories   Perform Postories With A Supervision's Postories   Perform Postories With A Supervision's Postories   Perform Postories With A Supervision's Postories   Perform Postories With A Supervision Superformeres   Perform Postories With A Supervision Superf                                                                                                    |                                                                  | Locale                                         | English (An-trails) 💌 |
| Security Privileges         Dynamic Locked Gut       I         Change Their Own Pressent I       I         March Change Pressent I       I         March Change Pressent I       I         March Change Pressent I       I         Perform MOTO Transactions       I         Perform MOTO Transactions       I         Perform Pressent I       I         Perform Pressent I <td< td=""><td></td><td>TimeZone</td><td>Ao-tra is/Fyro-y 💌</td></td<>                                                                                                    |                                                                  | TimeZone                                       | Ao-tra is/Fyro-y 💌    |
| Operation 1 includ Guid       F         Change Their Oren Passeneril                                                                                                    |                                                                  | Security Privileges                            |                       |
| Charge The'r Own Password (i) Needlingin<br>Miast Charge Piessword (i) Needlingin<br><b>Trions actions</b><br>Perfonii 100 To Transactions<br>Perfonii Dinchestes<br>Perfonii Dinchestes<br>Perfonii Refuilds<br>Perfonii Refuilds<br>Perfonii Operator Administration<br>Perfonii Operator Administration<br>Discontered Discontered<br>Allow Software Detentioni<br>Olione Peopueri Cloud Discontered<br>Allow Merchant Administration<br>Discontered Discontered<br>Allow Merchant Administration<br>Discontered Discontered<br>Allow Merchant Administration<br>Discontered Discontered<br>Allow Merchant Administration<br>Discontered Discontered<br>Allow Merchant Administration<br>Discontered Discontered<br>Allow Merchant Administration<br>Discontered Discontered<br>Allow Merchant Administration<br>Discontered Discontered<br>Discontered Discontered<br>Discontered Discontered<br>Discontered Discontered<br>Discontered Discontered<br>Discontered<br>D                  |                                                                  | Openator Locked Cal                            | F                     |
| Must Clarge Research dit Need Lagin                                                                                                    |                                                                  | Change Their Own Password                      |                       |
| Transactions         Perform NOTO Transactions         Perform Dirichestes         Perform Vials         Perform Refinitis         Perform Refinitis         Meerchant Allebritemances         Meerchant Allebritemances         Meerchant Allebritemances         Meerchant Allebritemances         Meerchant Allebritemances         Meerchant Allebritemances         Perform Operator Allebritematics         View Report Pages         Province d for science Nether Section         Invorticed In one clinic Section Developed         Otion Pages         Alter Software Developed         Alter Meerchant Contract                                                                                                    |                                                                  | Must Clorige Processed of Need Lugin           |                       |
| Perform M0 T0 Transactions                                                                                                    |                                                                  | Transactions                                   |                       |
| Perform Purchases  Perform Purchases  Perform Purchases  Perform Perform Perform Perform Perform Perform Perform Perform Perform Operator Attuituistration  Perform Operator Attuituistration  Perform Perform                                                                                                    |                                                                  | Berfann 2010 Teaur andeur                      | -                     |
| Perform Value Perform Value Perform Refinants Perform Refinants Perform Refinants Perform Refinants Perform Operator Administration Perform Operator Administration Perform Operator Administration Perform Refinant Value Perform Refinants Value Perform Refinants Perform Refinant Value Perform Refinants Perform Refinant Value Perform Refinants Perform Refinants Perform Ref                                                                                                    |                                                                  | Perform Durcharges                             |                       |
| Perform Refinitis                                                                                                    |                                                                  | Pro mont i noconasios<br>Nas locas tensto      |                       |
| Afterchant Adelvitervance       Minity the Neichart Contigonation       Perform Operator Administration       Perform Operator Administration       Cervaraf       Perform Stitute With A Supervision's Presence d       View Report Pages       Firstlike Advanced Mirrolland Administration Permises       Disorder of Disord Disorder       Allow Software Disorder       Allow Software Disorder                                                                                                    |                                                                  |                                                |                       |
|                                                                                                    |                                                                  |                                                |                       |
| Minity The Muchael Contign atom Perform Operator Athinkistration Cerveral Perform Operator Athinkistration Cerveral Perform Addates With A Supervised's Pression d View Report Pages Finality Advanced Merchael Adultistration Resources Finality Advanced Merchael Adultistration Resources Finality Advanced Merchael Finality Advanced Merchael Finality Advanced Merchael Finality Advanced Merchael Finality Advanced Merchael Finality Advanced Finality Advanced Merchael Finality Advanced Merchael Finality Advanced Finality Advanced Finality A                                                                                                    |                                                                  | Merchant Malintenance                          |                       |
| Pertanii Operator Animilistratori<br>Gewarar<br>Pertanii Operator Animilistratori<br>Pertanii Operator<br>Pertanii Operator<br>Pertanii O |                                                                  | Moldy He Meichard Cooligin atom                | L                     |
| Genvariaf         Pertum Actinus With A Supervision's Plassion of         View Report Pages         Finalite Advanced Merchant Advanced Merchant Advanced M                                                                                                    |                                                                  | Perform Operator Administration                | E                     |
| Pertum Administration Personantis Personanti de la la la la la la la la la la la la la                                                                                                    |                                                                  | General                                        |                       |
| View Report Pages     Image: Comparison of the comparison of the comparison                                                                                                    |                                                                  | Perform Actions 2006 & Supervisor's Pression d | 1                     |
| Final/de advanced Merchant Administration Features     Image: Comparison of the comparison of the comparison of                                                                                                    |                                                                  | View Report Pages                              | E                     |
| Unvertised Investerion Second Record Record Reco                                                                                                    |                                                                  | Brable Advanced Merchard Administration Seames | <b>—</b>              |
| Allow Software Detendent Olicer Propuent Clean Uncontrad Allow Merchant Admin Documentation Download                                                                                                    |                                                                  | Revolued in anoucher Search Results            | E.                    |
| Oliver Populari Charl Inscribed                                                                                                    |                                                                  | Allow Software Download                        |                       |
| Alion Merchani Admin Documentation Dominoid                                                                                                    |                                                                  | Olive Psyceol Clear Revealed                   | F                     |
|                                                                                                    |                                                                  | Alian Merchani Admin Documentation Domniood    |                       |
| Concert Debugs                                                                                                    |                                                                  | Gund                                           |                       |

Figure 6 - Operator Detail

Complete all the required fields, entering a password that you will later give to that operator. The password validity should be set to 'Must change their password at next login' allowing the operator to choose a password they will remember and for security reasons. Passwords should be a minimum of eight characters with at least one non-alpha character and not including the external operator id. All operators will be prompted to change their user password every 90 days. There is an additional field in this section – 'Operator Locked Out', which will be displayed when the operator has been locked out due to repeated login failure or a supervisor/Administrator suspends the operator's privileges.

The operator's privileges must then be set, taking care to set only those that are required by that particular user. For example, 'Operator Administration' privileges allow those operators to create new users, but also to delete and modify existing ones. It is advised that only supervisors have this privilege or a select few, to avoid misuse of its function. For a description of each function, please see the 'Privilege' section below.

One privilege to note is 'Advanced Merchant Administration' (see screenshot below) as this must only be set for those operators who wish to function *only* through the Virtual Payment Client directly. Once this has been selected for an operator, they will not be able to log into Merchant Administration via a web browser. All operators wishing to log into the MA portal to enter manual transactions or complete administrative tasks should *not* enable this privilege.

|     | Transactions                                    |          |    |
|-----|-------------------------------------------------|----------|----|
|     | Perform MOTO Transactions                       |          |    |
|     | Perfonii Purchases                              |          |    |
|     | Padom Voita                                     | П        |    |
|     | Palum Munik                                     | 11       |    |
|     | Merchant Maintenance                            |          |    |
|     | Musity He Merchard Codopa alors                 | 11       |    |
|     | Perform Operator Administration                 | 11       |    |
|     | General                                         |          |    |
|     | Perform Actions 2006 A Supervision's Pression d | 11       |    |
|     | Mercy Report Program                            | 11       |    |
| < < | Loside ódvaroad Meichard ódminalistan Leatores  |          |    |
|     | Download Transaction scarce resource            |          |    |
|     | Allow Software Download                         |          |    |
|     | Allow Payment Client Download                   | 11       | 85 |
|     | Alian Merchard Admin Documentation Domininal    |          | ũ  |
|     | Cannot                                          | Saburú - |    |
| (   |                                                 |          |    |

Figure 7 - Advanced Merchant Administration privilege which should not be enabled for MA portal operators

Once all fields have been completed or checked, click the 'Submit' button and a screen will be generated confirming the success of creating the new operator.

This process should be completed for each operator that is to be configured on the system. Operator profiles can be edited and deleted by clicking on the appropriate link. The 'Administrator' operator account cannot be deleted.

#### Privileges

The privileges set can differ between operators and should be tailored to each user according to their function within MA. The privileges available to all users are listed below with a brief description of what they allow the operator to do:

#### **Security Privileges**

#### Operator Locked Out

This will be automatically enabled if the operator repeatedly fails to enter the correct login details. This can also be checked to temporarily suspend an

operator user. An operator has 5 attempts to enter their password correctly before being locked out of the system.

#### • Change Their Own Password

Allows an operator the ability to change their own password if necessary, without having to rely on a supervisor.

#### Must Change Password At Next Login

If enabled, this will force the operator to change their password when they next login. This should be checked for all new operators for security reasons.

N.B. All operators will be prompted to change their user passwords every 90 days.

#### Transactions

#### • Perform MOTO Transactions

This privilege allows an operator to enter manual transactions within the MA portal, on behalf of the cardholder.

#### Perform Voids

Allows operators to void a transaction. Voids can only be performed if the transaction has not been processed by the acquiring bank, i.e. the transaction is in the current batch date.

#### • Perform Refunds

If checked, an operator may process a refund – the transfer of funds from the merchant, *back* to the cardholder.

#### Merchant Maintenance

#### • Modify The Merchant Configuration

If checked, this allows the operator to edit the merchant configuration details. These details are preset by the bank and **should not need changing**. Please contact your bank should these details need amending.

#### Perform Operator Administration

This privilege allows an operator to perform administrative tasks within MA, including creating and deleting other operator accounts. Therefore it should only be given to supervisors/managers or those with the authority to carry out such changes.

#### General

#### • Perform Actions With A Supervisor's Password

This privilege allows an operator to perform actions that they are not normally permitted to carry out, but only with a supervisor's password. So if an operator, without the privilege, attempts to perform a refund, a box requesting a supervisor's password will appear. Only if this is entered correctly, will the refund be processed. In this case, a supervisor is any user who has the necessary privileges for these actions. It is this user's name that is recorded against the action.

#### • View Report Pages

export as a .csv file.

Allows the operator access to view the merchant report pages. They can be viewed in either a daily, weekly, monthly or yearly format.

#### • Enable Advanced Merchant Administration Features

This privilege should **not** be enabled for those operators wishing to function through the Merchant Administration web portal. The Advanced Merchant Administration feature is to allow merchants to automatically carry out certain actions directly through the MiGS software (VPC) for example: to run a QueryDR search for a transaction. If this privilege is enabled, the operator will not be able to login to the MA web portal.

#### • Download Transaction Search Results Allows an operator to download a set of transaction data from within MA to

### Allow Software Download Allows an operator to download software applications on MiGS i.e. the Virtual Payment Client sample codes.

### **Configuration Details**

From the menu on the left side of the browser screen click on 'Configuration Details' to edit Merchant Configuration. See Figure 8:

The merchant configuration details are preset by the bank and should not need editing. Only the 'Administrator' account needs this privilege and should any changes be needed, the bank should be contacted first.

| MasterCard Deen nor som                                                                                                    | n Drings muzary can b kery<br>mg olar there s Montare and |                                                         |
|----------------------------------------------------------------------------------------------------|-----------------------------------------------------------|---------------------------------------------------------|
| Links  Contigoration Details  Coperations  Coperations  C | Merchant Add                                              | ninistration - Configuration Details                    |
| <ul> <li>Sufferences</li> </ul>                                                                                                    | Merchani Kama                                             | karing'a di Tani ya di ya                               |
|                                                                                                    | Mer duari D                                               |                                                         |
|                                                                                                    | Internationalisation                                      |                                                         |
|                                                                                                    | Locale                                                    | ( ng eli daelistis)                                     |
|                                                                                                    | Line Zoo                                                  | Audi di aBodinec                                        |
|                                                                                                    | Virtual Payment Client                                    |                                                         |
|                                                                                                    | Access Cade                                               | 17FD ( FON                                              |
|                                                                                                    | Secure Rash Secret 1                                      | RESSENTERIN SHALESTLOUT ON DOD.                         |
|                                                                                                    | Lair                                                      |                                                         |
|                                                                                                    | C 1554- 2028 Mar                                          | sulland Minimal Kun i nek assulled i Alla eftia Navarak |

Figure 8 - Configuration Details

Only limited fields can be edited. Having checked the existing details, click the 'Edit' button.

This brings up the following screen and the fields that can be edited are listed below.

|                                   |          |                                 | the second second second | No. of Concession, Name |                         |
|-----------------------------------|----------|---------------------------------|--------------------------|-------------------------|-------------------------|
| MAN MA                            | 0.000    | THE R. LEWIS CO., LANSING MICH. | 1.00                     | Annual                  |                         |
| Links                             |          |                                 |                          |                         |                         |
| Contempolare                      | Parlante | (                               |                          |                         |                         |
| <ul> <li>Operators</li> </ul>     |          | Merchi                          | ant Admu                 | inistration             | - Configuration Details |
| <ul> <li>Cliance Passa</li> </ul> | wird     |                                 |                          |                         | 2.0                     |
| <ul> <li>Software Dow</li> </ul>  | nipad    | Renue baset                     |                          |                         |                         |
|                                   |          | Joerchark                       |                          |                         |                         |
|                                   |          | Merchank Barne                  |                          | Lic-Test vertham        |                         |
|                                   |          | Merchant ID                     |                          | LUC/CE87                |                         |
|                                   |          | Industry all a second           | (1                       |                         |                         |
|                                   |          | Therradona                      | IISANIGIO                |                         |                         |
|                                   |          | Locale                          |                          | find streaming)         |                         |
|                                   |          | Three Zone                      |                          | - and at at the second  |                         |
|                                   |          | Virtual Paya                    | ent Client               |                         |                         |
|                                   |          | Act ess Calle                   |                          | 0.1550.02               |                         |
|                                   |          | Secure Hash Secr                | ret 1                    | 0.025.1000.000          | 349 SQ C 🕐 0. KC 1409   |
|                                   |          |                                 |                          | Add                     |                         |
|                                   |          | 1 Dame Delume I El              |                          |                         |                         |
|                                   |          | 3-martio Picture in OPC         | L<br>                    |                         |                         |
|                                   |          | Payment Cill                    | ənt                      |                         |                         |
|                                   |          | Gen13 PalyReb                   | un I IIII                | http://www.meisica      | m                       |
|                                   |          |                                 |                          | Securit                 | Concel                  |

Figure 9 - The Configuration Detail Edit Page

You can amend the following fields:

#### Virtual Payment Client

Secure Hash Secret 1

Allows you to add another Secure Hash Secret value if desired.

• 3-Party Return URL

This allows you to enter the default return web address where the cardholder is

directed back to on completion of the transaction, if this is not included in the transaction message.

#### **Payment Client**

#### • Client 3-Party Return URL

This allows to enter the default return web address where the cardholder is directed back to on completion of the transaction, if this is not included in the transaction message.

Click the 'Submit' button; or the 'Cancel' button to either save or revoke any changes made. Once final changes have been made, click the 'Submit' button. After confirming that the changes have been saved, you will be directed back to the details page (Figure 8).

## **Change Password**

To change your own password, click on the 'Change Password' link from the menu on the left side of the browser. Simply enter the old password and then enter the new password and repeat to confirm (see Figure 10). Please note that when choosing a new password, you may not enter any of the previous 5 passwords used for this particular operator account. Click the 'Submit' button to process the change. A confirmation screen will be displayed. **This function will only be available to you if you have the selected privilege set in your operator profile.** 

| MasterCard Diero nav som                          | n Ibriaga munang tana Mangi<br>ng Man Bhann x. Mandara ang       |
|---------------------------------------------------|------------------------------------------------------------------|
| Z at Sate                                         | THE ALL THE ALL ALL ALL ALL ALL ALL ALL ALL ALL AL               |
| Contiguration Details     Operators     Linearies | Change Own Operator Password                                     |
| <ul> <li>Sufficiency accuracy</li> </ul>          | Change Own Operator Password                                     |
|                                                   | Citi Password Mew Posseer 1                                      |
|                                                   | Content New Passound National National National                  |
|                                                   |                                                                  |
|                                                   |                                                                  |
|                                                   | C 4524-2008 varies[au] kiteral continue soulist 4-11 (bits more) |
|                                                   |                                                                  |

Figure 10 - Change Password

Operators with 'Operator Administration' privileges have the ability to change the passwords of other operators.

## Locked-out Users

When logging into Merchant Administration, you have **five** attempts to enter your password correctly before your user account will be disabled. If you login incorrectly, there will be an error message asking you to check your credentials. If you repeatedly enter the incorrect login details, after five attempts, you will be locked out and get the following error message:

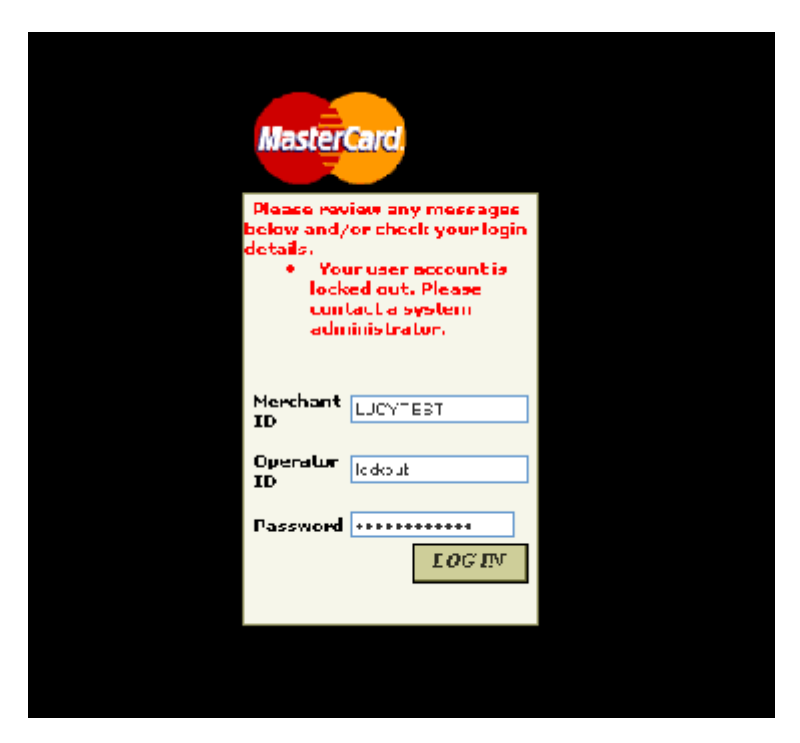

Figure 11 - Repeat Login Failure Error Message

If this happens, you must contact your Administrator or Supervisor (someone who has the 'Operator Administration' privileges) who will be able to reset your account. The existing password will still be valid.

## Logout

To log out at any time, simply click the 'Logout' tab and you will automatically be logged out of Merchant Administration. The merchant login screen will be displayed.

You must always log out after using the Merchant Administration portal – without doing this, an unauthorized user would have the ability to use the 'back' button and re-enter the MA portal, before your session has timed out. All MA sessions will be automatically timed out after 15 minutes after last use.

Searching for and viewing transactions.

# 3 Transactions

The **Search** function within Merchant Administration allows you to view Orders, Financial and Authentication Transactions. In addition, it allows you to complete captures and perform refunds and voids. All these functions are subject to the privileges you have been given.

Orders refer to the original purchase transaction by the cardholder.

**Financial Transactions** refer to the original order and all subsequent actions that are performed, i.e. refunds or voids.

**Payment Authentication Transactions** refer to any transactions that are processed using authentication i.e. Verified by Visa<sup>TM</sup> or MasterCard SecureCode<sup>TM</sup>. Payment Authentications are detailed later in this chapter.

Each transaction within MiGS is unique and entered differently. Consequently, transaction details pages may also differ and whilst certain information may be displayed for some transactions, it may not be for others.

### Orders

#### Introduction

Orders are payments received by the merchant, usually as the result of the purchase of goods or services. There are two types of orders:

- **PURCHASE** this is the most common type of transaction, a single message transaction where the payment is finalized upon authorisation. The cardholder's limit is adjusted immediately and the merchant will receive funds automatically.
- **PRE-AUTHORISATION** is used in cases where the verification of a cardholder's funds is needed before the actual delivery of the goods or services. An authorisation is made to confirm the availability of funds by the card issuer and that amount is later captured by the merchant, transferring the funds into the merchant account. The authorisation and capture components of this type of transaction are handled in two separate message requests.

As a merchant, you will be set up by the bank to perform in either one mode or the other, not both.

Order administration is carried out in three steps:

1. Order Search

Allows you to search for single or multiple transactions.

It is important to note that if more than one search criterion is entered, only transactions that match *all* those search fields will be returned. For example, if you enter the transaction number of a known *failed* transaction as one search criterion and enter 'transaction success' as "successful" as another, no transaction will be returned. The search results have to match all the criteria entered. You must also ensure that the transaction required is within the date range specified.

#### 2. Order List

Lists the individual transactions returned by the search.

#### 3. Order Details

Shows the details and associated history of an individual transaction. This section also allows you to perform transaction 'Actions' (refunds/voids).

#### **Order Search**

- 1. Click the 'Search' tab to be presented with the transactions menu.
- 2. Select the 'Order Search' from the menu on the left side of the browser
- 3. Enter the required search parameters (see Figure 12). Entering more than one search option will return all transactions that match the search criteria. The criteria are as follows:

|                                                                                       |                                   |                      | Contraction of the | 10000          |                  |
|---------------------------------------------------------------------------------------|-----------------------------------|----------------------|--------------------|----------------|------------------|
| (100%) [                                                                              | Seten                             | Cezodi               | -state             | Lagas!         |                  |
| Links <ul> <li>Order Search</li> <li>Intermed frame</li> <li>Payment Autor</li> </ul> | aidium Nearch<br>arlicadon Sparch | one esc.<br>Merchant | Admii              | nistration     | - Order Search   |
|                                                                                       |                                   | Search for On        | Xers 👘             |                |                  |
|                                                                                       |                                   | Fram                 |                    |                | акананан 📾       |
|                                                                                       |                                   | Ta                   |                    |                | II.KII * 1 5- 23 |
|                                                                                       |                                   | Onier D              |                    |                |                  |
|                                                                                       |                                   | Dadeo Belenemoa      |                    |                |                  |
|                                                                                       |                                   | Caril Humber         |                    |                |                  |
|                                                                                       |                                   | Dotelanding Addisons | olanoi -           |                | EI.              |
|                                                                                       |                                   | барыны Ю             |                    |                | A1 💌             |
|                                                                                       |                                   | Merchard Transactio  | n Sanree           |                | ±1 💌             |
|                                                                                       |                                   | Transaction Success  | i                  |                | -1               |
|                                                                                       |                                   | Humber Of Results Tr | o Display On E     | ach Resuk Page |                  |
|                                                                                       |                                   | Subs                 | ni                 |                |                  |

Figure 12 - Shopping Transaction Search

Where the <sup>(1)</sup> appears, hold the cursor over the icon and a field description will be displayed.

To select *all* transactions you can clear the 'From' field in the date range and all transactions up to the current date will be selected.

4. Click the 'Search' button and the 'Order List' will be displayed showing all transactions that matched the search criteria entered. See Figure 13:

|                                             | 000000                 | Astron        | seppest .       |        |                 |               |                                 |
|---------------------------------------------|------------------------|---------------|-----------------|--------|-----------------|---------------|---------------------------------|
| nks                                         | <u>o te stali</u> Vidu |               |                 |        |                 |               |                                 |
| Order Search<br>Resultai Transaction Search | /                      |               |                 |        |                 |               |                                 |
| Phanent Auftenheation Search                | Mercha                 | nt Adn        | unistration     | - Orde | r List          |               |                                 |
|                                             |                        |               |                 |        |                 |               |                                 |
|                                             | Order See              | ch Rasults    |                 |        |                 |               |                                 |
|                                             | Order Sear             | cri reva dica |                 |        |                 |               |                                 |
|                                             | Acquirer D             | Order ID      | Order Reference | Amount | Date            | Response Code | Status                          |
|                                             | Had-board IX           | ۲             | I-x a           | \$° U  | 1.000 × 45.22   | v - Departen  | Late:                           |
|                                             | Habiorda 5 DBr.        | @ <u>73</u>   | loss m          | \$3.20 | 10205 3:49 PV   | D incplanoted | Coptu et                        |
|                                             |                        |               | • · · ·         | S. 11  | 1.10010.042.022 | - ALC: UNH 1  | <ul> <li>Approximate</li> </ul> |
|                                             | Heltenarr D.           |               | 1-X             |        | 1.1.11.2.10.1   |               |                                 |
|                                             | Masterian D.           |               | I-X             |        | 1.1.1.2.1.      |               |                                 |
|                                             | Ha-l-marr D.           | ۰. ۳          | 1-x             | 1      |                 |               |                                 |
|                                             | Hadan ar U             | ۰۰ ا          | 1-2             | 1      |                 |               |                                 |
|                                             | Ha-l-marr UL           |               | I-X             |        |                 |               |                                 |
|                                             | Maalan ar ' U.         |               | I-X             |        |                 |               |                                 |

Figure 13 - Shopping Transaction List

The order list details the following information:

• Acquirer ID

Identifying the acquirer that processed the transaction – normally your bank.

Order ID

A unique number assigned by MiGS for that particular transaction.

• Order Reference

The merchant's unique identifier for each shopping transaction.

• Amount

The total amount of the transaction

• Date

The date and time of the transaction, within the merchant's time-zone.

Response Code

Shows the order response code with a description of the Issuer's response.

• Status

Shows a quick reference reflecting the state of the transaction e.g. failed, authorised, captured, completed.

• Result Pages

If there are more transactions that can be shown on a single page, a link is displayed to take you to the next page.

To view the details of a particular transaction, click on the 'Order ID' and the 'Order Details' page will be displayed.

### **Order Details**

The 'Order Details' page displays specific details of a particular transaction including card details. This section also allows you to perform certain actions against that transaction (for example, a refund). This page is divided into the following sections:

- Order Detail
- Address Verification Details
- Card Details
- Action
- History

| HasterCard Divers are some Un<br>for wearything of                     | ngg minney can belang<br>ba Ibere s Master Cant        |                    |                    |                   |                                      |                       |
|------------------------------------------------------------------------|--------------------------------------------------------|--------------------|--------------------|-------------------|--------------------------------------|-----------------------|
| and the second                                                         | Ry an Alexandre                                        | - 1 M              |                    |                   |                                      |                       |
| Links                                                                  | ) te Setrobil O te List l' <b>intri es</b> ak          | 4                  |                    |                   |                                      |                       |
| <ul> <li>Dider Search</li> <li>Financial Transaction Search</li> </ul> | 14 - 1                                                 | <u> </u>           |                    |                   |                                      |                       |
| <ul> <li>Payment Antienticadon Search</li> </ul>                       | Merchant Aamu                                          | nistration         | - Orae             | P Detau           | l <i>S</i>                           |                       |
|                                                                        | Order Details                                          |                    |                    |                   |                                      |                       |
|                                                                        | Acquirer D                                             | N 663 82 Lost Str  |                    |                   |                                      |                       |
|                                                                        | Order ID                                               | 14                 |                    |                   |                                      |                       |
|                                                                        | Date                                                   | 37,05   1 98 AV    |                    |                   |                                      |                       |
|                                                                        | Order Reference                                        | urreno.            |                    |                   |                                      |                       |
|                                                                        | Amount                                                 | 4 0 00             |                    |                   |                                      |                       |
|                                                                        | Additions et Amount                                    | 4 0 00             |                    |                   |                                      |                       |
|                                                                        | Captured Amount                                        | \$*HH              |                    |                   |                                      |                       |
|                                                                        | Förlunderi Ammuni                                      | 41.10              |                    |                   |                                      |                       |
|                                                                        | Authorisation Conte                                    | 0.7.9              |                    |                   |                                      |                       |
|                                                                        | Merchani Transaction Source                            | HELE               |                    |                   |                                      |                       |
|                                                                        | Mendand Lonsorthin Legency                             | Eirge Titnstelle   |                    |                   |                                      |                       |
|                                                                        | Response Code                                          | II - App or word   |                    |                   |                                      |                       |
|                                                                        | Address Verification Detr                              | ศแล                |                    |                   |                                      |                       |
|                                                                        | Caril Holder Name                                      | n syd-zan:         |                    |                   |                                      |                       |
|                                                                        | Country                                                | ruci ci a          |                    |                   |                                      |                       |
|                                                                        | Card Details                                           |                    |                    |                   |                                      |                       |
|                                                                        | Caril Tupe                                             | Va-I-marr          |                    |                   |                                      |                       |
|                                                                        | Can di Munandore                                       | 19167910010141     | 02                 |                   |                                      |                       |
|                                                                        | Caril Bigling                                          | - CL2              |                    |                   |                                      |                       |
|                                                                        | Action                                                 |                    |                    |                   |                                      |                       |
|                                                                        |                                                        |                    |                    |                   |                                      |                       |
|                                                                        | Helmol Annual                                          | · II II            |                    |                   |                                      |                       |
|                                                                        | Refered                                                |                    |                    |                   |                                      |                       |
|                                                                        | Lote Capture                                           | Vold ine modire: : | intou: cepstul : : | 9 UCO             |                                      |                       |
|                                                                        | History                                                |                    |                    |                   |                                      |                       |
|                                                                        | Response Tra<br>Gode Date Typ                          | unsatten Amer      | unt Operator<br>ID | Transaction<br>ID | Merchant<br>Transaction<br>Reference | Transaction<br>Source |
|                                                                        | <ol> <li>Approved 30700 (1.987)M part</li> </ol>       | he salen i EtC.D   | ) nauce            | ee <u></u>        |                                      | 20T)                  |
| l l                                                                    | <ul> <li>- opporter i Ale Binnetti Ale Care</li> </ul> | aur- 1 1           | 1 тал-нт           | 8.                |                                      | 70 C                  |

Figure 14 - Order Details

#### **Order Details**

The Order Details section documents general information about the shopping transaction, including the following:

• Acquirer ID

Identifying the acquirer that processed the transaction - normally your bank.

• Order ID

The unique number assigned by MiGS for the orderl transaction.

• Date

The date and time of the transaction, within the merchant's time-zone.

• Order Reference

May contain the merchant's unique identifier for each transaction, if entered at the point of transaction.

#### Ticket Number

This will show the reference entered by the merchant in the 'Airline Ticket Number' field, if populated at the time of the order. This is a generic reference field for the merchant.

#### Amount

The total amount of the transaction.

Authorised Amount

The total amount authorized by the Issuer.

#### Captured Amount

The total amount captured by the merchant.

#### Refunded Amount

The total amount that has been refunded against the order.

#### • Authorisation Code

The authorisation code from the bank approving or declining an authorization transaction request. The format of authorisation codes vary from bank to bank.

#### • Merchant Transaction Source

The source of the transaction as selected by the merchant. The different options are Internet, MOTO, Mail Order, Telephone Order, Call Centre, Card Present. These are only shown if the merchant is configured with the appropriate privilege on setup.

#### • Merchant Transaction Frequency

The subtype of the transaction as selected by the merchant. The different options are Single and Recurring. These are only show if the merchant is configured with the appropriate privilege on setup.

#### Response Code

The response code for the transaction with a brief description.

#### **Address Verification Details**

#### • Card Holder Name

Shows the name of the cardholder involved in the transaction, if entered at the time of the order.

• Country

Shows the country of the cardholder's billing address.

#### **Card Details**

This section details the following information:

• Card Type

The type of card used for the transaction (for example, MasterCard, Visa, American Express).

#### Card Number

The number of the card used in the transaction. Depending on your profile, the format used for displaying card numbers is one of the following:

- 0.4 format, for example xxxxxxxx1234.
- 6.3 format, for example 654321xxxxxx123.
- The full card number is displayed.
- The card number is not displayed.

#### Card Expiry

The expiry date of the card used in the transaction in mm/yy format. Your bank may elect not to display the expiry date.

#### Action

The 'Action' section in the Order Details page allows an operator (with the required privileges) to perform actions against the original transaction. These include:

• Capture

Allows an operator to capture any amount up to the full authorized capture amount. A smaller amount may also be captured leaving an outstanding amount to be captured at a later stage. When an amount has been entered, click the 'Capture' button.

#### Capture Completed

If you do not expect to completely capture an outstanding authorized amount, you can mark the transaction as 'Capture Completed', thereby removing it from the 'Action' list. Click the 'Capture Completed' button.

#### Capture Not Completed

If an outstanding amount has been marked as 'Capture Completed' its status can be changed to re-activate the remaining funds if they are then expected to be captured. Click the 'Capture not Completed' button. The refreshed details page is displayed showing the new capture amount.

## The 'Capture' fields will only appear if the merchant is configured with an Authorisation/Capture mode of processing, as opposed to 'Purchase'.

#### Refund

Allows an operator to refund any given amount up to the total purchase amount. Both the original and refund amounts will appear on the cardholder's statement.

Enter the amount to be refunded in the 'Refund' field and click the 'Refund' button. The refreshed details page will not display an 'Action' section following a refund as no more actions can be preformed. The refunded amount will appear in the Order Detail section.

• Void

A void is the cancellation of a previous transaction or action (excluding Authorisations), but can only be performed if the order is in the current batch that still has to be processed by the bank

Only purchase transactions or capture actions can be voided.

To void an action, click the 'Void' button. The refreshed page includes the new transaction (the void) in the History section.

#### History

The History section on this page details the information of the financial transactions associated with the original order. The following is displayed:

#### Response Code

The response code for the transaction with a brief description.

• Date

The date and time of the transaction, within the merchant's time-zone.

#### • Transaction Type

Indicates the type of transaction performed, including: Purchase Capture Refund Void Capture Void Purchase The actions available depend on your merchant configuration as determined by your bank.

#### Amount

The total value of the transaction.

#### Operator

Identifies the operator who initiated the transaction. This will appear blank if the cardholder initiated the original transaction themselves via the website.

#### • Transaction ID

The unique number assigned by MiGS for the financial transaction. You can click on this number to view the financial transaction details (for further information, see Page 27).

#### • Merchant Transaction Reference

This shows the merchant transaction reference entered for the order.

#### • Transaction Source

Refers to the origin of the financial transaction, for example, MOTO, Internet, Card Present, etc.

## **Financial Transactions**

The 'Financial Transaction' section of Merchant Administration provides you with detailed information for each transaction. You cannot perform any actions in this section.

Financial transactions are classified as subsequent or administrative actions that are performed against the original order i.e. refunds and voids.

Financial transaction administration is carried out in three stages:

1. Financial Transaction Search

Allows you to search for single or multiple transactions.

It is important to note that if more than one search criterion is entered, only transactions that match all those search fields will be returned. For example, if you enter the transaction number of a known *failed* transaction as one search criterion and enter 'transaction success' as "successful" as another, no transaction will be returned. The search results have to match *all* the criteria entered. You must also ensure that the transaction required is within the date range specified.

- 2. Financial Transaction **List** Lists the individual transactions retuned by the search.
- 3. Financial Transaction **Details** Shows the details and history of an individual transaction.

#### **Financial Transaction Search**

- 1. Click the 'Search' tab to be presented with the transactions menu.
- 2. Select the 'Financial Transaction Search' from the menu on the left side of the browser.
- 3. Enter the required search parameters (see Figure 15). Entering more than one search option will return transactions that match all the search criteria.

|                                                                                      | mante de la company                 |                                    |
|--------------------------------------------------------------------------------------|-------------------------------------|------------------------------------|
| Links<br>Code Sourch<br>Financial Transaction Search<br>Proment Kathenkeation Search | Merchant Admi<br>Search             | nistration - Financial Transaction |
|                                                                                      | Tram                                | 112206 200 49                      |
|                                                                                      | 10<br>Transaction ID                |                                    |
|                                                                                      | Falch Number<br>1988                |                                    |
|                                                                                      | Trausaction Type<br>Foyment Nethod  |                                    |
|                                                                                      | Acquirer ID<br>In an earliern State |                                    |
|                                                                                      | Auhenhoden ige                      | <u>AI</u><br>(0776 M               |
|                                                                                      | Authentikation State<br>Salvasit    | ju ne v<br>Develoud                |

Figure 15 - Financial Transaction Search

To select *all* transactions you can clear the 'From' field in the date range and all transactions up to the current date will be selected.

4. Click the 'Submit' button and the 'Financial Transaction List' will be displayed showing all transactions that matched the search criteria entered. See Figure 16:

| 2eacon                                                    | Join .                                                                                                    |                    | Alek              | Lopest                               |                                 |         |                        |                                                     |  |
|-----------------------------------------------------------|----------------------------------------------------------------------------------------------------|--------------------|-------------------|--------------------------------------|---------------------------------|---------|------------------------|-----------------------------------------------------|--|
| Linics<br>• Order Search                                  | Lines Encoded Encoded Second Encoded Record Encoded Transaction List                                                |                    |                   |                                      |                                 |         |                        |                                                     |  |
| <ul> <li>Brancizi Trans</li> <li>Fayment Anti-</li> </ul> | Boundad Transaction Search     Framer Rutherdersten Search     Merchant Administration - Financial Transaction List |                    |                   |                                      |                                 |         |                        |                                                     |  |
| Financial Transaction List                                |                                                                                                    |                    |                   |                                      |                                 |         |                        |                                                     |  |
|                                                           |                                                                                                    | Acquirer<br>ID     | Transaction<br>ID | Merchant<br>Transaction<br>Reference | Transaction<br>Typ <del>e</del> | Anount  | Date                   | Response Code                                       |  |
|                                                           |                                                                                                    | Ha-t-marit<br>Mas  | e <u>74</u>       |                                      | Full reso                       | 4 00    | 0/206/2/49 FM          | 2 Defined                                           |  |
|                                                           |                                                                                                    | Hadarda d          | e •               |                                      | Luccox-                         | \$2.0   | TRANSPORT              | Reductional                                         |  |
|                                                           |                                                                                                    | Hatino 1<br>CBV    | # <u>71</u>       |                                      | Fuicitose                       | 4 00    | 0.206 2 FH             | 0 .rp:::+04                                         |  |
|                                                           |                                                                                                    | Hasteriant<br>CD4  | e <u>-</u>        |                                      | Full root                       | 4 00    | 30305 0.99.45          | 2 Defined                                           |  |
|                                                           |                                                                                                    | Hadarca d<br>1 H   | e ·               |                                      | Luccox-                         | \$° U   | 000111080-V            | Reductional                                         |  |
|                                                           |                                                                                                    | Hasterra 1<br>CB)  | # <u>63</u>       |                                      | Fullrost                        | 4 0.09  | 30305 0.07 At          | 7 - Cartoent Datwe<br>Sector: Ellon                 |  |
|                                                           |                                                                                                    | Hysteriar I<br>CD4 | e 65              |                                      | Fullresc                        | 4 0.09  | 3(305   0 <b>05</b> Av | Contraction of General<br>Contraction (Contraction) |  |
|                                                           |                                                                                                    | Hadarda di<br>Kult | € K.              |                                      | Luccox-                         | \$° 0   | 0000000000-0           | Reductional                                         |  |
|                                                           |                                                                                                    | Ha-t-mart<br>C90   | # <u>65</u>       | T:R:C                                | Full resp                       | 4 3, 2  | 91300 048Av            | 2 Defined                                           |  |
|                                                           |                                                                                                    | He-t-mart -        | @ 6°              |                                      | Filmon                          | 4.2     | 21140543009            | 2 Technol                                           |  |
|                                                           |                                                                                                    | Hectorea d         | ® K1              | 7474                                 | Luccox-                         | \$14.17 | 20 Robalbi H           | ReApplesed                                          |  |

Figure 16 - Financial Transaction List

The transaction list details the following information:

• Acquirer ID

Identifying the acquirer that processed the transaction – normally your bank.

• Transaction ID

A unique number assigned by MiGS to that particular transaction.

#### • Merchant Transaction Reference

A unique, merchant-specific identifier used in Virtual Payment Client transactions.

#### • Transaction Type

Details the particular type of action that was performed, for example, a refund or void.

Amount

The total value of the transaction.

• Date

The date and time of the transaction, within the merchant's time-zone

#### • Response Code

The response code for the transaction with a brief description.

Results Pages

If there are more transactions that can be shown on a single page, a link is displayed to take you to the next page.

To view the details of a particular transaction, click on the 'Transaction ID' and the Financial Details Page will be displayed.

#### Download

If you select the 'Download' button instead of Submit, this allows you to download the data range that has been selected. Once you click the Download button, a pop-up window will appear promoting you to either open or save the .csv file; see Figure 17.

| Seurch a                               | Descention                                                                                           |                                                  |          |
|----------------------------------------|----------------------------------------------------------------------------------------------------|--------------------------------------------------|----------|
| Search for 1                           | Sano Roberts<br>Sano Roberts Isangou versionen i<br>Indones uersanen menode with yne<br>Sano Roberts | let île du refutureur.<br>Ste scute, danoi opena |          |
| to<br>Lisosadom III                    | Planeta II. 1851 DOUS DA DE<br>Planeta Victoria Social da<br>para la conservación sera cons          | hultan sa<br>Matalashi kutas hiy<br>Matal        |          |
| i bilch Numleo<br>RRM                  |                                                                                                    |                                                  |          |
| Transaction Tyric<br>Physical Maillant | Would yould any then the term of your                                                                | Canvel Hulvintz                                  | 1        |
| Асциян Ю                               | Alwa yasi betar opening tray a                                                                       | e ul file                                        | 1        |
| Transaction State                      |                                                                                                    | Al 💌                                             |          |
| Adhenication type                      |                                                                                                    | giore                                            | ×        |
| Authority align State                  |                                                                                                    | 93 (H                                            | <u>×</u> |
| Numiter Of Results To D                | Disjiky On Each Result Page                                                                          |                                                  | ]        |

Figure 17 - Transaction Download function

Select the option you want and follow the prompts to either open or save the file.

You can also download the search results from the Financial Transaction List page – click on the link at the bottom left of the screen and follow the prompts as above.

#### **Financial Transaction Details**

The Details page displays comprehensive information for each financial transaction and provides a direct link to view the details of the associated Order transaction. Actions can only be performed in the 'Order Details' section (see Figure 14).

|                                   |                  |                       | Transition                    | 1000              |                                                |  |
|-----------------------------------|------------------|-----------------------|-------------------------------|-------------------|------------------------------------------------|--|
| 10033                             |                  | Geoort                | edelor -                      | Legest            |                                                |  |
| Links                             |                  |                       |                               |                   |                                                |  |
| <ul> <li>Order Search</li> </ul>  |                  | Financial Transaction | <u>i Secili i Elfandol Tr</u> | arsadan Lisi   Fi | Francia Thympaction Dieta 6                    |  |
| Ensecutions                       | action Search    | C                     |                               |                   |                                                |  |
| <ul> <li>Paymont Artib</li> </ul> | milcation Search | Mercha                | nt Admini                     | istration         | - Financial Transaction                        |  |
|                                   |                  | Details               |                               |                   |                                                |  |
|                                   |                  | Pinancial r           | ransaction Deta               | #S                |                                                |  |
|                                   |                  | Acquirer III          |                               |                   | nacio cont OPA                                 |  |
|                                   |                  | transaction II:       |                               |                   | 73                                             |  |
|                                   |                  | Merchant Trans        | action Reference              |                   |                                                |  |
|                                   |                  | Date                  |                               |                   | TRADE AND M                                    |  |
|                                   |                  | transaction typ       | -                             |                   | P mhora                                        |  |
|                                   |                  | Payment Helbor        | d                             |                   | (reif:                                         |  |
|                                   |                  | Amouni <sup>*</sup>   |                               |                   | .20.                                           |  |
|                                   |                  | Order D               |                               |                   | 20                                             |  |
|                                   |                  | Bab, h Number         |                               |                   | 20101211                                       |  |
|                                   |                  | RNN                   |                               |                   | 2622 243                                       |  |
|                                   |                  | Response Core         |                               |                   | _ exproved                                     |  |
|                                   |                  | Acquirer Respon       | nse Code                      |                   | 11                                             |  |
|                                   |                  | AUXIONS/MODIL/        | 002                           |                   | 11411 *                                        |  |
|                                   |                  | Integration type      |                               |                   | <ul> <li>(He charited ministration)</li> </ul> |  |
|                                   |                  | fransection Sau       | па                            |                   | v0T0                                           |  |
|                                   |                  |                       |                               |                   |                                                |  |

Figure 18 - Financial Transaction Details

The information is detailed in a single 'Financial Transaction Details' section and displays the following fields:

• Acquirer ID

Identifies the acquirer that processed the transaction - normally your bank.

• Transaction ID

A unique number assigned by MiGS to that particular transaction.

Merchant Transaction Reference

A unique, merchant-specific identifier used in Payment Client or Virtual Payment Client transactions.

• Date

The date and time of the transaction, within the merchant's time-zone.

• Transaction Type

Details the particular type of action that was performed, for example, capture or refund.

• Payment Method

Identifies the type of payment processed, i.e. credit or debit. **Only credit is supported by MiGS at this time.** 

#### • Amount

The total value of the transaction.

#### • Order ID

A unique number, assigned by MiGS, to the original order transaction that is associated with this financial transaction. Clicking on the actual number will take you to the 'Order Details' page.

#### Batch Number

Indicates which batch the transaction belongs to. A batch is a set of transactions that have been or will be reconciled.

#### • RRN

Identifies the Reference Retrieval Number used to retrieve the original data which allows an Acquirer to uniquely identify a transactions that occurred on a particular day.

#### Response Code

Indicates the response code from the bank's payment server. The code is followed by an explanation in brackets, for example, 0 (Approved).

#### Acquirer Response Code

The response code from the card Issuer indicating the success or otherwise of the transaction.

#### Authorisation Code

Identifies the code from the bank, approving or denying an authorisation transaction request.

#### • Integration Type

The method interfacing the MiGS server and the merchant's host application, for example, Merchant Administration or Virtual Payment Client

#### • Transaction Source

Refers to the origin of the financial transaction, for example, MOTO, SSL, VPC (Virtual Payment Client through Advanced Merchant Administration).

## **Payment Authentications Selection**

#### What are Payment Authentications?

MasterCard SecureCode<sup>TM</sup> and Verified by Visa<sup>TM</sup> were created to alleviate online security concerns for both cardholders and merchants. Essentially, it verifies that the customer is the genuine owner of the card being used in the transaction. For cardholders, it provides added security as they are assured that the browser screen is legitimate and belongs to the merchant in question. For the merchant, it provides greater security against fraudulent chargeback claims as once the Issuer has authenticated the cardholder, liability shifts from the merchant to the bank. This is guaranteed when:

- A The merchant is fully enabled for Verified by Visa<sup>TM</sup> and/or MasterCard SecureCode<sup>TM</sup>.
- B The Issuer authenticated the cardholder using Verified by Visa<sup>TM</sup> and/or MasterCard SecureCode<sup>TM</sup>.
- C Following cardholder authentication, the Issuer authorizes the transaction and the merchant receives a response code from the acquirer confirming approval.

For more information on MasterCard SecureCode<sup>TM</sup> or Verified by Visa<sup>TM</sup>, please contact your bank.

Payment Authentications administration is carried out in three stages:

- 1. Payment Authentication **Search** Allows you to search for single or multiple payment authentications.
- 2. Payment Authentication **List** Lists the individual transactions returned by the search.
- 3. Payment Authentication **Details** Shows the details of the authentication transaction.

#### **Payment Authentication Search**

- 1. Click the 'Search' tab to be presented with the transactions menu.
- 2. Select the 'Payment Authentication Search' from the menu on the left side of the browser.
- 3. Enter the required search parameters (see Figure 19). Entering more than one search option will return transactions that match all the search criteria chosen.

| MasterCard. Dure unv some b                  | bings money can't beni<br>clse there's MasterCard                                                                           |                                            |     |
|----------------------------------------------|----------------------------------------------------------------------------------------------------|--------------------------------------------|-----|
|                                              |                                                                                                    |                                            |     |
| Const Colec                                  | Geoort edalo                                                                                                    | Legest                                     |     |
| Links                                        | Payment Authond: adon Sealth                                                                                                |                                            |     |
| Order Search<br>Financial Transaction Search | (                                                                                                    |                                            |     |
| Payment Authentication Search                | Merchant Adm                                                                                                    | inistration - Payment Authenticat          | ion |
|                                              | Search                                                                                                    |                                            |     |
|                                              |                                                                                                    |                                            |     |
|                                              |                                                                                                    |                                            |     |
|                                              | Search for Payment Au                                                                                                    | thentications                              |     |
|                                              | Search for Payment Au                                                                                                    | #hendloadlons                              | 85  |
|                                              | Search for Payment Au<br>From                                                                                               | mandoadons                                 | 65  |
|                                              | Search for Payment Au<br>From<br>In                                                                                         | mantloations<br>1000/1200-0<br>19005-160FM | 60  |
|                                              | Search for Payment At<br>From<br>In<br>Mathematica III                                                                      | mantications<br>1000/1200-0<br>19005-160FM | 80  |
|                                              | Search for Payment Au<br>From<br>In<br>Authentischer III<br>Order Peterence                                                 | #hentloations<br>10005-100 FM              | 60  |
|                                              | Search for Payment Au<br>From<br>In<br>Authentication III<br>Order Petercice<br>Authentication Type                         | Athentications                             | 85  |
|                                              | Search for Payment Au<br>From<br>In<br>Aufhedicates III<br>Order Petercice<br>Authenticator Type<br>Authenticator State     | Athentications                             | 8   |
|                                              | Search for Payment Ac<br>From<br>In<br>Authentication III<br>Order Reference<br>Authentication Type<br>Authentication State | Athentications                             | 65  |

Figure 19 - Payment Authentication Search

To select *all* transactions you can clear the 'From' field in the date range and all transactions up to the current date will be selected.

4. Click the 'Submit' button and the Payment Authentication List will be displayed showing all transactions that matched the search criteria entered. See Figure 20:

| MasterCard Ibere are some the<br>for everypting of | nys money earn't hog<br>se there's MasterCard |                              |                 |        |                                      |
|----------------------------------------------------|-----------------------------------------------|------------------------------|-----------------|--------|--------------------------------------|
| Search Orders                                      | George Centre C                               | edron Dogod                  |                 |        |                                      |
| Links                                              | armeni Autreni option Boa                     | alth i Powne robuthand: odar | nt «            |        |                                      |
| <ul> <li>Deden Seconds</li> </ul>                  |                                               |                              |                 |        |                                      |
| Financial Transaction Search                       | Manahaut                                      | A desimietanti               | an Danma        | at A a | the autoration                       |
| <ul> <li>Payment Andrenkt ation Scarch</li> </ul>  | sterenum                                      | Aaministrait                 | он – Рауте      | т Ан   | inenucanon                           |
|                                                    | List                                          |                              |                 |        |                                      |
|                                                    |                                               |                              |                 |        |                                      |
|                                                    | Payment Suthe                                 | ortication List              |                 |        |                                      |
|                                                    | Playment Hatrie                               | Antication cist              |                 |        |                                      |
|                                                    | Authentication ID                             | Authentication Type          | Order Reference | Amaunt | Oste                                 |
|                                                    | # <u>83333</u>                                | Hoste Call Secure Cold       | 0 te 101        | 840.00 | 300000003 Pt - Calcholder Vel Feb    |
|                                                    | 8 0.075                                       | HyperCarritecteCorr-         | COMPANY 1       | 1.1    | RECESSION OF A CONTRACT              |
|                                                    | B 82321                                       | Vorffod Ey Vica              | 0.16 mC1        | 810.00 | 30/0/20 4 92 PM (Talcholder Velified |
|                                                    | 📧 <u>010.0</u>                                | Yenned Ly thea               | 1921-68         | 12.00  | 100606445 Mill Carchelder Verlieb    |
|                                                    |                                               |                              |                 |        |                                      |
|                                                    | Lenner all name and                           | da.                          |                 |        |                                      |
|                                                    | 10 Balling 84.20 38-0                         |                              |                 |        |                                      |
|                                                    |                                               |                              |                 |        |                                      |
|                                                    |                                               |                              |                 |        |                                      |
|                                                    |                                               |                              |                 |        |                                      |

Figure 20 - Payment Authentication List

The transaction list details the following information:

• Authentication ID

A unique number assigned by MiGS for that particular authentication transaction.

• Authentication Type

Indicates whether the transaction was authenticated by either Verified by Visa<sup>TM</sup> (Visa 3-D Secure) or MasterCard SecureCode<sup>TM</sup>.

• Order No.

The merchant's unique identifier for each transaction.

• Amount

The total amount of the transaction.

• Date

The date and time of the transaction, within the merchant's time-zone.

• Response Code

Shows a general description of the authentication transaction result.

Results Pages

If there are more transactions that can be shown on a single page, a link is displayed to take you to the next page.

To view the details of a particular transaction, click on the 'Authentication ID' and the details page will be displayed.

#### **Payment Authentication Details**

This page allows you to view the detailed information displayed for the selected authentication transaction and includes the following fields:

|                                  |                 |                                             | the second second |                           |                                         |  |  |
|----------------------------------|-----------------|---------------------------------------------|-------------------|---------------------------|-----------------------------------------|--|--|
| 2.45                             | 14.555          | TRANS A                                     | Alley .           | 20 J. St. 19              |                                         |  |  |
| Links                            |                 |                                             |                   |                           |                                         |  |  |
| <ul> <li>Order Search</li> </ul> |                 | Lav. et et lettra                           | собного Ранти     | r Anti-char o teal-       |                                         |  |  |
| Elbancial Trans                  | saction Search  | r                                           |                   |                           |                                         |  |  |
| Payment Authority                | mboahon Sierrch | Mercha                                      | ınt Admir         | nistration -              | Payment Authentication                  |  |  |
|                                  |                 | Th                                          |                   |                           |                                         |  |  |
|                                  |                 | Detaus                                      |                   |                           |                                         |  |  |
|                                  |                 |                                             |                   |                           |                                         |  |  |
|                                  |                 | Payment A                                   | uthentication.    | Details                   |                                         |  |  |
|                                  |                 |                                             |                   |                           |                                         |  |  |
|                                  |                 | Authentication                              | ID                | 21-91                     | 6                                       |  |  |
|                                  |                 | Hale                                        |                   | D: 20910x37M              |                                         |  |  |
|                                  |                 | Orden Selerence                             | inde nº0          |                           |                                         |  |  |
|                                  |                 | Amount                                      |                   | 171                       | ·                                       |  |  |
|                                  |                 | Authentication                              | Type              | Ти-н                      | nilani et e d-                          |  |  |
|                                  |                 | Authentication State                        |                   | 11 Ca                     | choldor Vel (od                         |  |  |
|                                  |                 | Venination Licken (CAVA)                    | F 'B'             | FryKri2:://85/c/cHOLLQ:5- |                                         |  |  |
|                                  |                 | Verification See                            | arity Level       | 5                         |                                         |  |  |
|                                  |                 | 3-D Secure VERes.Binolled<br>3 D Secure 300 |                   | -н-                       |                                         |  |  |
|                                  |                 |                                             |                   | 5+Bc6                     | (TmanT (2))(Co40.1 (H384                |  |  |
|                                  |                 | 3 D Second 1 D                              |                   | 12                        |                                         |  |  |
|                                  |                 | 3-D Secure PAR                              | Res.Status        | -                         |                                         |  |  |
|                                  |                 | Time Taken (Se                              | condst            | 16 M                      | l i i i i i i i i i i i i i i i i i i i |  |  |
|                                  |                 | I manual trans                              | a:tentili         | 20                        |                                         |  |  |
|                                  |                 | ~                                           |                   |                           |                                         |  |  |
|                                  |                 |                                             |                   |                           |                                         |  |  |

Figure 21 - Payment Authentication Details

• Authentication ID

A unique number assigned by MiGS for that particular authentication transaction.

• Date

The date and time of the transaction, within the merchant's time-zone.

#### • Order Reference

The merchant's unique identifier for each payment authentication transaction.

#### Card Number

Displays the card number used in the transaction. The card number will be displayed according to the format set by the bank. Depending on your profile, the format used for displaying card numbers is one of the following:

- 0.4 format, for example xxxxxxxx1234.
- 6.3 format, for example 654321xxxxxx123.
- The full card number is displayed.
- The card number is not displayed.

#### Amount

The total value of the transaction.

#### • Authentication Type

Indicates whether the transaction was authenticated by either Verified by Visa<sup>TM</sup> (Visa 3-D Secure) or MasterCard SecureCode<sup>TM</sup>.

#### • Authentication State

A description of the status of the authentication attempt (Y – Success; N – Failure).

#### • Verification Token

A unique identifier returned by the Issuer for the authentication, known as the AVV for MasterCard and CAVV for Visa.

#### • Verification Security Level

The security level sent in the subsequent authorisation message. This could be the Issuer response (ECI for Visa or SLI for MasterCard values).

#### • 3-D Secure VERes.enrolled

The determined enrolment status of the cardholder from the International MasterCard or Visa Directory Services.

 $\mathbf{Y} - yes$ 

N - no

 $\mathbf{U}$  – undetermined e.g. the payment authentications system was unavailable at the time of authentication.

#### • 3-D Secure XID

A unique identifier allocated by MiGS and is used to trace the authentication.

#### • 3-D Secure ECI

The 3D-Secure Electronic Commerce Indicator, as returned from the Issuer in response to an authentication request. If the authentication response is undetermined, this field will be blank. If this value is received from the Issuer, it will also be returned in the Verification Security Level above.

#### • 3-D Secure PARes.status

Indicates the result of the cardholder authentication. The available values are:  $\mathbf{Y} - \mathbf{Y}$ es

#### $N-\mathrm{No}$

**A** – Attempted Authentication but failed. For example, the cardholder failed to enter their password correctly after three attempts.

 $\mathbf{U}-\mathbf{U}ndetermined.$  The payment authentications system was unavailable at the time of the authentication.

#### • Time Taken (seconds)

The total time taken, in seconds, for the authentication to be performed.

#### • Financial Transaction ID

The number of the associated financial transaction. Clicking on the actual number will take you to view the Financial Transaction Details page (See 'Financial Transactions' section on page 24).

# 4 ORDERS

How to perform manual entry card transactions.

## Introduction

The manual transaction entry capability within Merchant Administration allows you as the merchant to process transactions with a cardholder's details. This can be used in instances of a customer purchasing goods or services via mail order or telephone order (MO/TO). Card transactions are those where the customer provides their credit card details to an operator who then processes a transaction.

## Performing a Card Transaction

- 1. Click the 'Orders' tab to access the transaction menu.
- 2. Select 'Create Order' from the menu on the left side of the browser and the following screen will be displayed:

| Mastercard them are some things meney card buy<br>for energibing the Ibere's MasterCard |                              |
|-----------------------------------------------------------------------------------------|------------------------------|
| Links Clare 0 for Entry                                                                 |                              |
| Merchant Administ                                                                       | tration - Create Order Entry |
| Order Reference                                                                         |                              |
| Amount                                                                                  | -                            |
| Card Index None                                                                         |                              |
| Cod Number                                                                              | ·                            |
| Condispoy                                                                               | - (mm / ye)                  |
| Card Security Cole                                                                      | ·                            |
| No CSC Printed On Cord                                                                  | п <sup>0</sup>               |
| Airline Ticket Humber                                                                   |                              |
| Merchard Transaction Source                                                             | P-a I 🛛                      |
| Lansaction Leapency                                                                     | Uralt 🖌                      |
| Treast Tie Definale Weben                                                               | Submit                       |

Figure 22 - Card Transaction

3. Enter the transaction details – the fields marked with an asterisk are mandatory fields and must be completed. Enter the amount, card number, card expiry and card security code if applicable. All other fields are for administrative purposes and therefore may be left blank or completed according to merchant requirements.

#### Order Reference

A reference assigned to a transaction by the merchant.

• Amount

The total value of the transaction

- **Cardholder Name** An optional field to enter the cardholder's name.
- **Card No.** The card number to be used for the transaction.
- Card Expiry

The expiry date of the card being used.

#### • Card Security Code (CSC)

Although not a mandatory field, it is important to populate this field. The CSC is found on the back of the card, using the last three digits that appear. If the code is entered correctly, the merchant then has protection against chargeback under certain conditions. There may be the option to check the 'No CSC Printed On Card' option if the CSC is not available to enter.

If you have any concerns with this, please contact your bank.

#### • Airline Ticket Number

Despite its name, this is a generic reference field for the merchant to populate for administrative purposes.

#### • Merchant Transaction Source

The source of the transaction as selected by the merchant. The different options are Internet, MOTO, Mail Order, Telephone Order, Call Centre, Card Present.

These are only shown if the merchant is configured with the appropriate privilege on setup.

#### • Transaction Frequency

The subtype of the transaction as selected by the merchant. The different options are Single, Recurring.

These are only show if the merchant is configured with the appropriate.

- 4. Once you have checked the details are correct, click the 'Submit' button. If you realize that the details have been entered incorrectly, click the 'Reset To Default Values' button to clear the fields and start again.
- 5. A 'Create Order Response' page will be displayed confirming the success of the transaction. If the transaction failed, an error page will be displayed. An example is shown below:

| Links | Zowan Geords Awarin Legens<br><u>Giolatti Inder Rositorite</u> |                                      |
|-------|----------------------------------------------------------------|--------------------------------------|
|       | Merchant Administration                                        | - Create Order Response              |
|       |                                                                | 0 - Approved                         |
|       | Response Details                                               |                                      |
|       | Order ID                                                       | <del>.</del> .                       |
|       | Linancial transiction D                                        | <b>7</b> 2                           |
|       | Ente                                                           | 126206-10-21-67                      |
|       | Order Reference                                                | l-x han-a fur                        |
|       | Amount                                                         | 5° I                                 |
|       | Card Horid                                                     | Mastarca :                           |
|       | Card Humber                                                    | ccccccc+462                          |
|       | Card Diphy                                                     | liter a                              |
|       | Authorisation Code                                             | HC: + ++                             |
|       | Acquiren Response Codu                                         | 0*                                   |
|       | Feeponse Code                                                  | 0 (App 5+51                          |
|       | I'.D.M                                                         | 05127 319                            |
|       | Country                                                        | – shala                              |
|       | New Transaction With Current Data                              | An # Transmenton 1996 Jugion in Date |

Figure 23 - Card Transaction Response

For full details of the transaction, go to the 'Order Details' page (see the 'Orders' section in this manual).

If you are setup as a pre-auth/capture merchant, you will see the option to 'Capture Now' at this point, see Figure 24 below:

| Links<br>El Casala Dedao | C care O dor Response           |                                               |  |  |
|--------------------------|---------------------------------|-----------------------------------------------|--|--|
|                          | Merchant Administrati           | on - Create Order Response                    |  |  |
|                          |                                 | 0 - Approved                                  |  |  |
|                          | Response Details                |                                               |  |  |
|                          | Onter D                         | ±3                                            |  |  |
|                          | Rnancial Transaction ID         | · .                                           |  |  |
|                          | Date                            | 87.05 1 28.69                                 |  |  |
|                          | Cluber Helenence                | o 10 S                                        |  |  |
|                          | Amount                          | <b>2</b> .00                                  |  |  |
|                          | Cont Type                       | Masse cars                                    |  |  |
|                          | Cant Hnidar Nama                | LucyLettard                                   |  |  |
|                          | Card Number                     | afficient in malia                            |  |  |
|                          | Carl I spoy                     | 070-2                                         |  |  |
|                          | Authorisation Code              | 0.7.7.                                        |  |  |
|                          | Acquirer Response Code          | n                                             |  |  |
|                          | Réceptione Conte                | 0 .cp:rovod                                   |  |  |
|                          | FPN                             | H-070 31                                      |  |  |
|                          | Country                         | - 21315                                       |  |  |
|                          | Sur Dessaries With Correct Date | New Transmittion With Deduct Only Counter New |  |  |

Figure 24 - Capture Now. The Order response page allows you to capture funds immediately if desired.

If you select this option, MiGS will direct you to the Order Details screen to the 'Action' section where you can perform the capture.

| MasterCard there are some flatings manage could keep                                                                                                    | AL-                       | 1                        |                       |                                 |
|----------------------------------------------------------------------------------------------------|---------------------------|--------------------------|-----------------------|---------------------------------|
| The month public service and a service of the                                                                                                    |                           | A.                       |                       |                                 |
| and the means of                                                                                                    | w                         |                          |                       |                                 |
| 1 false                                                                                                    |                           |                          |                       |                                 |
| Coller General                                                                                                    |                           |                          |                       |                                 |
|                                                                                                    |                           |                          |                       |                                 |
| Merchant A                                                                                                    | dministra                 | tion - Orde              | r Details             |                                 |
|                                                                                                    |                           |                          |                       |                                 |
| Order Details                                                                                                    |                           |                          |                       |                                 |
| Province ID                                                                                                    | H                         | Lan Lan                  |                       |                                 |
| Decker III                                                                                                    |                           |                          |                       |                                 |
| lide                                                                                                    | 37.07 1                   | 18.67                    |                       |                                 |
| Onler Reference                                                                                                    | num a                     |                          |                       |                                 |
| () in the second second s | 4 0 00                    |                          |                       |                                 |
| Automatic Communi                                                                                                    | 4 0 00                    |                          |                       |                                 |
| Captureil Amount                                                                                                    | <b>Ş</b> II               |                          |                       |                                 |
| Reforded Amount                                                                                                    | \$2.20                    |                          |                       |                                 |
| Automostino Code                                                                                                    | 024275                    |                          |                       |                                 |
| Mercivant Trais action 50                                                                                                    | urce Micro                |                          |                       |                                 |
| Ment 2 And 10 APR A Children 1 APR A Children 1 APR                                                                                                    | nimenski studio 1 s       | rstdior<br>.d            |                       |                                 |
|                                                                                                    | 0p :ro:                   | :a                       |                       |                                 |
| Address Verificati                                                                                                    | on Details                |                          |                       |                                 |
| Cool Linkley Name                                                                                                    | Lucy Joza                 | :                        |                       |                                 |
| Country                                                                                                    | An-Initia                 |                          |                       |                                 |
| Court Data its                                                                                                    |                           |                          |                       |                                 |
| Gara Details                                                                                                    |                           |                          |                       |                                 |
| Card type                                                                                                    | Va-l-n ar                 | I                        |                       |                                 |
| 1 Sout Manuface                                                                                                    | 29267920                  | 02024209                 |                       |                                 |
| Card Eigility                                                                                                    | 112                       |                          |                       |                                 |
| -#50on                                                                                                    |                           |                          |                       |                                 |
|                                                                                                    |                           |                          |                       |                                 |
| Capture Amatun                                                                                                    | 0.05                      |                          |                       |                                 |
| Contrast                                                                                                    | 1                         |                          |                       |                                 |
| Colours                                                                                                    |                           |                          |                       |                                 |
| Complete                                                                                                    | tra vite o                | rdor as completely capit | red Prou polinot de : | edila tekaptu ng tekalalapang - |
|                                                                                                    | satruse                   | lan vunt                 |                       |                                 |
| HISTORY                                                                                                    |                           |                          |                       |                                 |
|                                                                                                    |                           |                          | - M                   | erchant                         |
| Response Date                                                                                                    | Transaction<br>Type       | Amount ID                | ID Transaction        | ansaction Source                |
| 0. Springer di 2016 (1. 5                                                                                                    | SCH offen at o            | 1.00°                    | Ri Ri                 | ererende Müllü                  |
|                                                                                                    | a second and a second and |                          |                       | 8.1.                            |

Figure 25 - Order Details page. Allows you to immediately capture the funds from the Action section within the Order Details page.

How to view daily, weekly, monthly, or yearly reports.

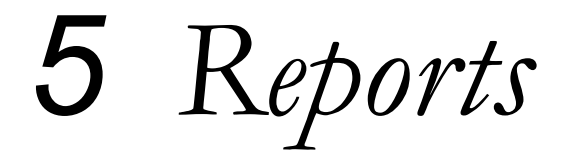

## Introduction

The Reports facility within Merchant Administration provides you with a search function to generate daily, weekly, monthly or yearly report summaries. Reports include total counts and sums of transactions for the date range specified. These reports are also printable from the browser screen.

Obtaining merchant reports is carried out in two steps:

- 1. Gateway Report **Search** Allows you to search for transactions within a specific time-frame and choose the time interval for each report.
- Gateway Report List Lists the information generated as determined by the search criteria entered.

## **Merchant Reports**

1. Click the 'Reports' tab from the main menu. Once presented with the Reports menu on the left side of the browser, select 'Gateway Reports'. The search page will be displayed, see below:

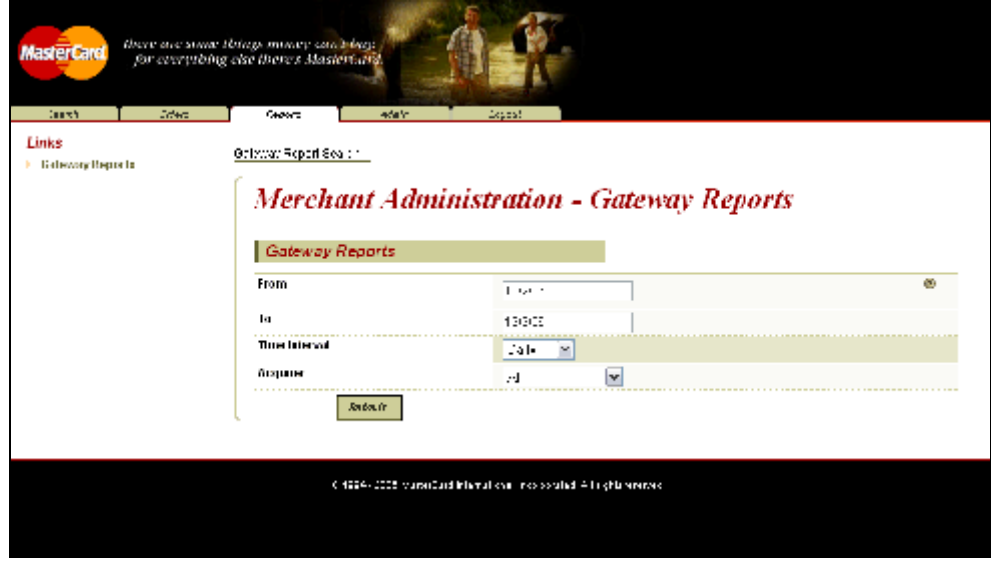

Figure 26 - Merchant Reports

2. Enter the dates of the transactions that you wish to include in the report. Clearing the 'From' field will select all transactions up to the current date.

- 3. Choose the time interval that you wish the transaction reports to be displayed in. The four options available are daily, weekly, monthly or yearly each row of data will represent the counts and sums of the transactions for that time interval, i.e. one row per day, week, month or year.
- 4. Depending on your setup, you may be able to choose an 'Acquirer' to view data related to a specific card type. If this does not apply, leave the default value of 'All'.
- 5. Click 'Submit' to generate the Gateway Report, as shown below:

| MasterCard there are snae the<br>for everything of | ings minns<br>ise there's | y can'i dag<br>MasterCa | -                                     |                                       |                              |                             |                   |                    |                  |
|----------------------------------------------------|---------------------------|-------------------------|---------------------------------------|---------------------------------------|------------------------------|-----------------------------|-------------------|--------------------|------------------|
| Einfes<br>) Galeway Reports                        | Gate                      | otsensh<br>way Wee      | - Aston<br>Boliz=s: Res<br>Kly Report | :oll.s:<br>(8                         |                              |                             |                   |                    |                  |
|                                                    | Lagrant<br>Dote           | H-In d Cos<br>Acquirer  | il<br>Merchant                        | n manay Analas<br>No.<br>Transactions | sule far<br>No.<br>Settlemen | Total<br>its Authorisations | Total<br>Captures | Total<br>Purchases | Total<br>Refunds |
|                                                    | 1,809                     | Ha-l-marr.<br>CSA       | HR1360901                             | 3                                     | )                            | ¥0.00                       | 50.00             | 47.01              | <b>40 0</b> 0    |
|                                                    | 2033 n                    | Heclarica :<br>N -      | на тума                               |                                       | 1                            | F II                        |                   | \$ 0.52            | <b>\$</b> 111    |
|                                                    | 900000                    | Heclorea 1<br>CSA       | H GLEVVII                             | 6                                     | ,                            | FV                          | .007              | €52 QL             | <b>₽</b> 00.     |
|                                                    | 2011/06                   | Hasten ann<br>CSA       | HR13E7V01                             | 1                                     | )                            | ¥0.00                       | 50.00             | 4 .00              | 40.00            |
|                                                    | 5001                      | Hotorea :               | на тума                               | a                                     | 1                            | F 11                        |                   | \$1 II             | \$1.11           |
|                                                    | T-I                       |                         |                                       | 15                                    | 0                            | Ja oo                       | 50.00             | 195.12             | \$0.00           |
|                                                    |                           |                         |                                       |                                       |                              |                             |                   |                    |                  |
|                                                    |                           | 0.994                   | 2005 Hirds Ci                         | rs hom <b>storu</b> l hos             |                              | ver sousce at               |                   |                    |                  |
|                                                    |                           |                         |                                       |                                       |                              |                             |                   |                    |                  |
|                                                    |                           |                         |                                       |                                       |                              |                             |                   |                    |                  |

Figure 27 - Merchant daily Report

The merchant reports detail the same information regardless of the search criteria chosen, including the following fields:

• Payment Method

Indicates the type of payment used to process the transactions, for example credit, debit, loyalty. **Only credit is currently supported by MiGS at this time.** 

• Currency

Identifies the currency in which the transactions are processed. This will be set by your bank when creating your merchant profile. You can have only one currency per MiGS merchant id.

Date

The date and time of the transaction within the merchant's time-zone. In the case of weekly, monthly or yearly reports, the date will represent transactions up to that date, following on from the last report date.

• Acquirer

Identifies the Acquiring bank that processed the transaction. This would normally be your bank.

• Merchant

Shows the MiGS Merchant ID associated with the report summary.

#### • No. of Transactions

The number of transactions per report.

#### • No. of Settlements

MiGS does not currently support settlements, so this column will always show a default value of zero.

- **Total Authorisations** The number of pre-authorisations per report selected.
- **Total Captures** The number of captures included in the report.
- Total Purchases The number of purchases per report, minus any voids.
- **Total Refunds** The number of refunds per report, minus any voids.
- Total

This row indicates the grand total of each column as per the report selected. If the reports include transactions up to the current date, the total will represent the total numbers for all categories up to the current date; or totals represented within the chosen date frame.

To print the report, select the 'File' option from the browser toolbar and select 'Print'.

6 Glossary

This chapter defines various terms, concepts, acronyms, and abbreviations used in this document. These definitions appear for convenience only and are not to be used or otherwise relied on for any legal or technical purpose. MasterCard specifically reserves the right to amend any definition appearing herein and to interpret and apply all such definitions in its sole discretion as MasterCard deems fit.

In addition, the description of terms in this section are in the context of what they mean within the MiGS service, rather than any more generic meaning.

#### Acquirer (or Acquiring Bank)

The bank that maintains the merchant relationship and facilitates the processing of payments on behalf of the merchant.

#### **Advanced Merchant Administration**

A special privilege which can be granted to a MiGS Merchant Administration user, allowing a merchant to perform administrative functions (such as captures, refunds, and voids) via their host system, as an alternative to performing these functions via the Merchant Administration Portal.

#### Authorisation

The process of a transaction by or on behalf of the cardholder's bank (the *issuer*) according to defined operations regulations. MiGS will return the response to the authorisation request, to indicate approval or reason for decline.

#### Batch

A batch refers to the grouping of transactions by MiGS into payment groups. MiGS stops each days processing batch at a set time, opening a new batch for the next day's transactions. It should be noted that the cut-over time of the batch may not be in line with the merchant's business hours. Contact your bank for details of the cut-over time.

#### **Capture Transaction**

A capture is only relevant to merchants who perform split Authorisation/Capture combinations. Most merchants will not use this function as capture of funds will be performed automatically with a cardholder's authorisation on MiGS.

If Authorisation/Capture is used, a separate request by the merchant is performed to capture the funds from the cardholder.

#### Cardholder

The customer to whom a card has been issued or the individual authorized to use the card. This is the customer of the merchant or purchasing goods on behalf of the customer.

#### Issuer

The issuer is the bank or institution which issues the card to the cardholder. In MiGS, the issuer or their agent decides on approval or decline of a cardholder request for payment of goods or services from the merchant. If a transaction is declined by the issuer, the cardholder generally needs to contact their issuing bank.

#### Mail Order/Telephone Order (MO/TO)

A generic term referring to any 'Card Not Present' transaction. When the cardholder's card is not present, the merchant may be allowed to accept the card details from the cardholder by mail or telephone. In this type of transaction, the merchant collects the card details and supplies all of this information to MiGS in the request.

#### MasterCard internet Gateway Service (MiGS)

MasterCard Internet Gateway Service is the trademark name for the MasterCard Regional Service Centre and the Internet Payment Gateway front-end.

#### MasterCard SecureCode<sup>TM</sup>

MasterCard SecureCode<sup>TM</sup> is a program designed to provide online retailers the added security of having issuing banks authenticate their MasterCard SecureCode<sup>TM</sup> enabled cardholders and qualify their online transactions for protection against "cardholder unauthorized" chargebacks.

#### Merchant

A retailer, or any other person, firm or corporation that (pursuant to a merchant agreement) agrees to accept credit cards. Merchants can only operate on MiGS if they have signed agreements with their bank

#### Merchant Administration

An internet web browser-based portal which allows merchants to monitor and manage their online processing. It also provides access to administrative functions on payments.

#### MiGS

See MasterCard Internet Gateway Service

#### мото

See Mail Order/Telephone Order.

#### **Payment Authentication**

A process whereby the cardholder authenticates their identity with the issuing bank during the online transaction process. This is made possible by a MasterCard SecureCode<sup>TM</sup> or Verified by Visa<sup>TM</sup> password which is requested upon each transaction; a similar concept to the use of a Personal Identification Number (PIN) on Automatic Teller Machines (ATMs).

#### **Payment Client**

A back-end processing tool integrated into the merchant's website which allows the real-time sending of secure transactions (digital orders) to MiGS and the receipt of transaction results (digital receipts).

#### **Payment Server**

The MiGS payment gateway service hosted by MasterCard International which provides an interface into the authorisation and authentication networks. The Payment Server accepts incoming secure transactions from the Payment Client and processes transactions in real-time.

#### **Purchasing Transaction**

A purchase transaction is the most common of MiGS payments. Transactions of this type both authorize the payment request (via the Issuer) and facilitate payment to the merchant (via the Acquirer) in one single message.

#### Refund

A transfer of funds from the merchant back to the cardholder; example usages are when goods are returned or unable to be delivered. On the MiGS system, refunds must be matched to a purchase/capture transaction and must not exceed the original value of the transaction.

#### SSL

Secure Socket Layer (SSL) developed by Netscape Communications Company, is a standard that encrypts data between a Web Browser and a Web Server. SSL does not specify what data is sent or encrypted. In an SSL session, all data sent is encrypted. MiGS only supports SSL connections of 128bit encryption from the cardholder or merchant browser.

#### Verified by Visa<sup>TM</sup>

Verified by Visa<sup>TM</sup> is a program designed to provide online retailers the added security of having issuing banks authenticate their VbV enabled Visa cardholders and qualify their online transactions for protection against "cardholder unauthorized" chargebacks.

#### Void

A cancellation of the payment portion of the transaction, to that no funds are transferred between the cardholder and the merchant. The transaction is cancelled and is not recorded on the cardholder's statement. Voids can only be performed on transactions that have not yet been sent to the merchant's bank for processing at the end of day (see **Batch**). Once a transaction has been sent by MiGS to the merchant's bank for processing, the merchant must perform a refund instead of a void.

# 7 APPENDIXA

Test Environment

## **Test Cards**

The following table shows the test card numbers and associated expiry dates configured for each card scheme on the MiGS Payment Server.

| Card Type                      | PAN              | Expiry |
|--------------------------------|------------------|--------|
| MasterCard                     | 5123456789012346 | 05/13  |
| MasterCard                     | 5313581000123430 | 05/13  |
| Visa                           | 4005550000000001 | 05/13  |
| Visa                           | 4557012345678902 | 05/13  |
| Amex                           | 345678901234564  | 05/13  |
| Bankcard (Australian Domestic) | 5610901234567899 | 05/13  |
| Diners                         | 30123456789019   | 05/13  |

**8**Appendix B

MiGS Merchant Administration Response Codes

## **Response Codes**

The test bank simulator is configured to allow the user to change the response received against the above test card numbers by varying the amount after the decimal point for the transaction.

The following table shows how the various response codes can be triggered varying the amount after the decimal point.

| QSI  | Name                                           |            |
|------|------------------------------------------------|------------|
| Resp |                                                | Amount     |
| 0    | Transaction approved                           | XXX.00     |
| 1    | Transaction could not be processed             | XXX.10     |
| 2    | Transaction declined -<br>contact issuing bank | XXX.05     |
| 3    | No reply from Processing<br>Host               | XXX.68     |
| 4    | Card has expired                               | XXX.33     |
| 5    | Insufficient credit                            | XXX.51     |
| 6    | Error Communicating with<br>Bank               | Not Mapped |

| QSI  | Name                                                        | Caused by                        |
|------|-------------------------------------------------------------|----------------------------------|
| Resp |                                                             |                                  |
| 7    | Message Detail Error                                        | Invalid PAN, Invalid Expiry Date |
| 8    | Transaction declined –<br>transaction type not<br>supported | Not Mapped                       |
| 9    | Bank Declined Transaction<br>– Do Not Contact Bank          | Not Mapped                       |

For example, to obtain a response of 1 on a MasterCard, simply send a transaction for \$xxx.10 against one of the above MasterCard numbers.Developers should use these response codes in exception handling. For further detail on the reason for decline, the issuer response code should be checked. See 'Issuer Response Code Mapping'.

| Please note that response codes may vary depending on your bank. |                                                                                                    |  |  |
|------------------------------------------------------------------|----------------------------------------------------------------------------------------------------|--|--|
| Response Code                                                    | Description                                                                                                    |  |  |
| ?                                                                | Response Unknown                                                                                                    |  |  |
| 0                                                                | Transaction Successful                                                                                                    |  |  |
| 1                                                                | Transaction Declined - Bank Error                                                                                                    |  |  |
| 2                                                                | Bank Declined Transaction                                                                                                    |  |  |
| 3                                                                | Transaction Declined - No Reply from<br>Bank                                                                                                    |  |  |
| 4                                                                | Transaction Declined - Expired Card                                                                                                    |  |  |
| 5                                                                | Transaction Declined - Insufficient<br>funds                                                                                                    |  |  |
| 6                                                                | Transaction Declined - Error<br>Communicating with Bank                                                                                                   |  |  |
| 7                                                                | Payment Server Processing Error -<br>Typically caused by invalid input data<br>such as an invalid credit card number.<br>Processing errors can also occur |  |  |
| 8                                                                | Transaction Declined - Transaction<br>Type Not Supported                                                                                                  |  |  |
| 9                                                                | Bank Declined Transaction (Do not contact Bank)                                                                                                    |  |  |
| Α                                                                | Transaction Aborted                                                                                                    |  |  |
| C                                                                | Transaction Cancelled                                                                                                    |  |  |
| D                                                                | Deferred Transaction                                                                                                    |  |  |
| E                                                                | Issuer Returned a Referral Response                                                                                                    |  |  |
| F                                                                | 3D Secure Authentication Failed                                                                                                    |  |  |
| I                                                                | Card Security Code Failed                                                                                                    |  |  |
| L                                                                | Shopping Transaction Locked (This<br>indicates that there is another<br>transaction taking place using the<br>same shopping transaction number)           |  |  |
| N                                                                | Secure (Authentication Only)                                                                                                    |  |  |
| Р                                                                | Transaction is Pending                                                                                                    |  |  |
| R                                                                | Retry Limits Exceeded, Transaction<br>Not Processed                                                                                                    |  |  |
| S                                                                | Duplicate OrderInfo used. (This is<br>only relevant for Payment Servers<br>that enforce the uniqueness of this<br>field)                                  |  |  |
| Т                                                                | Address Verification Failed                                                                                                    |  |  |

The following table is a list of relevant returned response codes:

## **CSC** Result Codes

| Code | Description                                          |
|------|------------------------------------------------------|
| Μ    | Exact code match                                     |
| S    | Merchant indicated CSC is not present MOTO situation |
| р    | Card not processed                                   |
| U    | Card issuer is not registered/certified              |
| Ν    | Code invalid/not matched                             |

The CSC result code in order of severity from highest (M) to lowest (N) are:

By default, the Payment Server only accepts a transaction when the CSC result code returned from the issuer is in the range of M to S. Depending on the bank, the merchant can nominate a new CSC card acceptance level range.

## **Response Code**

The response code is displayed followed by an explanation is brackets. The following response codes may be returned:

| Code | Description                                     |
|------|-------------------------------------------------|
| 0    | Transaction Successful                          |
| 1    | Unknown error                                   |
| 2    | Bank Declined Transaction                       |
| 3    | No reply from Bank                              |
| 4    | Expired Card                                    |
| 5    | Insufficient Funds                              |
| 6    | Error Communicating with Bank                   |
| 7    | Payment Server System Error                     |
| 8    | Transaction Type Not Supported                  |
| 9    | Bank Declined Transaction (Do not contact Bank) |
| А    | Transaction Aborted                             |

| С | Transaction Cancelled                                                                                 |
|---|----------------------------------------------------------------------------------------------------|
| F | Payment Authentication Failed                                                                         |
| Ι | Card Security Code verification failed                                                                |
| L | Shopping Transaction Locked (please try the transaction again later)                                  |
| Ν | Cardholder is not enrolled in Cerified by Visa <sup>TM</sup> or MasterCard SecureCode <sup>TM</sup> . |
| р | Transaction has been received by the Payment Adaptor and is being processed.                          |
| R | Transaction was not processed – Reached limit or retry attempts allowed.                              |
| Т | Address Verification Failed                                                                           |
| U | Card Security Code Failed                                                                             |
| V | Address Verification and Card Security Code Failed                                                    |
| 5 | Transaction status is unknown                                                                         |
|   |                                                                                                    |

## Authentication Status

An authentication 3-D Secure specific field that indicates the status of a payment authentication, for example:

| Code | Description                                                                                                    |
|------|----------------------------------------------------------------------------------------------------|
| Y    | Success – The cardholder was successfully authenticated.                                                                                |
| М    | Success – The merchant has an arrangement with Visa<br>to authenticate cardholders automatically (Only<br>Supported by Visa in the US). |
| Е    | Not Enrolled – The cardholder is not enrolled.                                                                                          |
| Ν    | Failed – Verification failed.                                                                                                    |
| U    | Undetermined – The verification was unable to be completed. This can be caused by network or system failures.                           |
| Т    | Undetermined – The cardholder session timed out and<br>the cardholder's browser never returned from the<br>Issuer site.                 |

| А | Undetermined – Authentication of you Visa Merchant<br>ID and Password to the Visa Directory Failed.       |
|---|----------------------------------------------------------------------------------------------------|
| D | Undetermined – Error communicating with the Visa Directory Server.                                        |
| С | Undetermined - Card brand not supported.                                                                  |
|   | Failed – The signature on the response received from<br>the Issuer could not be validated. This should be |
| S | considered a failure.                                                                                     |
| р | Failed – Error receiving input from Issuer.                                                               |
| Ι | Failed – Internal Error.                                                                                  |
|   |                                                                                                    |

## Verification Security Level

The Verification Security Level field shows the Visa ECI or MasterCard SLI value sent in the authorisation message. It is shown for all transactions except those with authentication status "Failure".

| MasterCard SecureCode<br>Values | Description                                                             |
|---------------------------------|-------------------------------------------------------------------------|
| 1                               | Cardholder Not Participating                                            |
| 2                               | Cardholder Authenticated                                                |
| Verified by Visa Values         | Description                                                             |
| 05                              | Fully Authenticated                                                     |
| 06                              | Not Authenticated (cardholder not participating)                        |
| 07                              | Not Authenticated (usually due to a system problem or invalid password) |

The actual value used may differ for some banks.

## 3-D Secure VERes.enrolled

This value indicates whether or not the card used was enrolled for 3-D Secure at the time of the transaction. The available values are:

Yes

**Value** Y

Description

© 2006 MasterCard International Incorporated MiGS Merchant Administration User Manual • June 2006

| Ν | No                                                                    |
|---|-----------------------------------------------------------------------|
|   | Undetermined. For example, the payments                               |
| U | authentications system was unavailable at the time of authentication. |

## **3-D** Secure XID

A unique transaction identifier generated to identify the 3-D Secure transaction.

## **3-D** Secure ECI

The 3-D Secure Electronic Commerce Indicator (ECI), as returned from the Issuer in response to an authentication request.

This field is informational only for diagnostic purposes and does not represent the ECI value sent to the bank when authorizing the transaction.

## **3-D Secure PARes.status**

Indicates the result of the cardholder authentication. The available values are:

| Values | Description                                                                                                    |
|--------|----------------------------------------------------------------------------------------------------|
| Y      | Yes                                                                                                    |
| Ν      | No                                                                                                    |
| А      | Attempted Authentication but failed. For example, the cardholder failed to enter their password after 3 attempts. |
| U      | Undetermined. The payment authentications system was unavailable at the time of the authentication.               |